# ODETTE

# How to order and install Odette certificates

# **Contents**

|     | 1.                   | Before you start                                                                                                    | 2                |
|-----|----------------------|----------------------------------------------------------------------------------------------------|------------------|
|     | 2.                   | Log on to the Odette CA and start the order process                                                                                     | 5                |
|     | З.                   | Creating the CSR on-line                                                                                                    | 7                |
|     | 4.                   | Importing a previously created CSR                                                                                                    | 9                |
|     | 5.                   | Purchase Details                                                                                                    | 11               |
|     | 6.                   | Technical Contact                                                                                                    | 12               |
|     | 7.                   | Authentication Contact                                                                                                    | 12               |
|     | 8.                   | Payment details                                                                                                    | 14               |
|     | 9.                   | Review and complete your certificate order                                                                                              | 15               |
|     | 10.                  | Order confirmation                                                                                                    | 16               |
|     | 11.                  | Validation and approval process                                                                                                    | 16               |
|     | 12.                  | Download and install the certificate                                                                                                    | 16               |
|     | 13.                  | Renew a certificate                                                                                                    | 17               |
| Anr | nexes                |                                                                                                    | 24               |
|     | How<br>com           | to download and install the certificate on your local puter (CSR has been generated on-line)                                            | 25               |
|     | How<br>dowi          | to find your certificate in the Windows keystore after nloading and installation                                                        | 41               |
|     | How<br>Winc          | to export a certificate including the private key from one lows machine to another (Windows keystore)                                   | 45               |
|     | How                  | to import the certificate on the target computer                                                                                        | 49               |
|     | How                  | to export your public key from the Windows keystore                                                                                     | 51               |
|     | How<br>Winc          | to create a certificate signing request (CSR) on a Linux of<br>lows machine with an external tool                                       | r<br>54          |
|     | How<br>2003          | to generate a CSR on IIS 6 Microsoft Windows Server                                                                                     | 60               |
|     | How<br>Wind<br>appli | <i>to download and to install the certificate on a Linux or<br/>lows machine, if you have created the CSR with an extern</i><br>ication | <i>ial</i><br>62 |

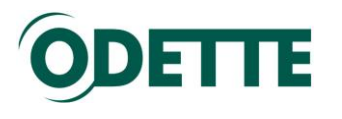

### 1. Before you start

Users wishing to buy certificates using Windows Vista or Windows7 should add the Odette CA site to their list of trusted web sites in Internet Explorer.

Go to *Internet Options > Security > Trusted Sites* and then click *Sites*.

| Internet Options |                                                                                                    |                                                              |                                          |                               |                                    |  |
|------------------|----------------------------------------------------------------------------------------------------|--------------------------------------------------------------|------------------------------------------|-------------------------------|------------------------------------|--|
| General          | Security                                                                                                    | Privacy                                                      | Content                                  | Connections                   | Programs Advanced                  |  |
| Select a         | a zone to v                                                                                                    | iew or cha                                                   | nge <mark>s</mark> ecuri                 | ity settings.                 |                                    |  |
| Inte             | ernet L                                                                                                    | ocal intrar                                                  | net Trust                                | ed sites Res                  | Stricted<br>sites                  |  |
| ~                | Trustee<br>This zone<br>trust not<br>your files<br>You have                                                                                   | <b>l sites</b><br>e contains<br>to damag<br>s.<br>e websites | websites i<br>le your cor<br>in this zor | that you<br>nputer or<br>ne.  | Sites                              |  |
| Secur            | ity <u>l</u> evel fo                                                                                                    | r this zone                                                  |                                          |                               |                                    |  |
|                  | <b>Custom</b><br>Custom settings.<br>- To change the settings, click Custom level.<br>- To use the recommended settings, click Default level. |                                                              |                                          |                               |                                    |  |
| <u> </u>         | ]Enable <u>P</u> r                                                                                                    | otected M                                                    | ode (requi                               | res restarting I<br>tom level | nternet Explorer)<br>Default level |  |
|                  |                                                                                                    |                                                              |                                          | <u>R</u> eset all zone        | s to default level                 |  |
|                  |                                                                                                    |                                                              | 0                                        | ( Ca                          | ancel Apply                        |  |

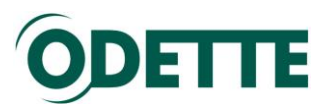

Type 'https://www.odetteca.com/ ' into the text box and click Add.

| Trusted sites                                                            |                                                |
|--------------------------------------------------------------------------|------------------------------------------------|
| You can add and remove websites<br>this zone will use the zone's securit | from this zone. All websites in<br>y settings. |
| Add this website to the zone:                                            |                                                |
| https://www.odetteca.com                                                 | Add                                            |
| Websites:                                                                |                                                |
|                                                                          | Remove                                         |
|                                                                          |                                                |
|                                                                          |                                                |
| Require server verification (https:) for a                               | Il sites in this zone                          |
|                                                                          |                                                |
|                                                                          | Close                                          |
|                                                                          |                                                |

Click *Close* and then click *OK* on the 'Internet Options' dialogue.

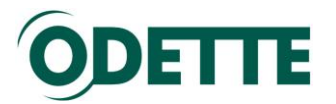

#### <u>ActiveX</u>

Please verify that your browser allows ActiveX execution.

Go to Internet Options > Security > Internet Zone and click Custom Level

| Security Settings - Internet Zone                            |  |  |  |  |  |  |  |
|--------------------------------------------------------------|--|--|--|--|--|--|--|
| Settings                                                     |  |  |  |  |  |  |  |
| Run ActiveX controls and plug-ins     Administrator approved |  |  |  |  |  |  |  |
| <ul> <li>Disable</li> </ul>                                  |  |  |  |  |  |  |  |
| Prompt                                                       |  |  |  |  |  |  |  |
| Script ActiveX controls marked safe for scripting*           |  |  |  |  |  |  |  |
| Oisable     Oisable     Oisable                              |  |  |  |  |  |  |  |
| Prompt     Downloads                                         |  |  |  |  |  |  |  |
| Automatic prompting for file downloads                       |  |  |  |  |  |  |  |
| <ul> <li>Disable</li> <li>Enable</li> </ul>                  |  |  |  |  |  |  |  |
| Eile download                                                |  |  |  |  |  |  |  |
| Disable     Fnable                                           |  |  |  |  |  |  |  |
| 4                                                            |  |  |  |  |  |  |  |
| *Takes effect after you restart Internet Explorer            |  |  |  |  |  |  |  |
| Reset custom settings                                        |  |  |  |  |  |  |  |
| Reset to: Medium-high (default)                              |  |  |  |  |  |  |  |
|                                                              |  |  |  |  |  |  |  |
| OK Cancel                                                    |  |  |  |  |  |  |  |
|                                                              |  |  |  |  |  |  |  |

Enable ActiveX controls.

During the certificate order process the browser will run an ActiveX control that creates the private key and the public key on the computer being used.

If the security policy of your company does not allow the running of ActiveX then you will have to create the private key and the certificate signing request (CSR) separately before you start the order process. Please refer to the annexe How to create a certificate signing request (CSR) on a Linux or Windows machine *with an external tool* for further instructions.

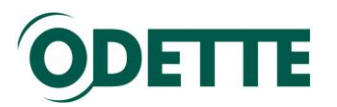

### 2. Log on to the Odette CA and start the order process

It is recommended to order the certificate using the computer on which you wish to install it (target computer). If you cannot use the target computer to order the certificate, please also read the Annexes 'How to export a certificate including the private key from one Windows machine to another (Windows keystore)' and 'How to import the certificate on the target computer'.

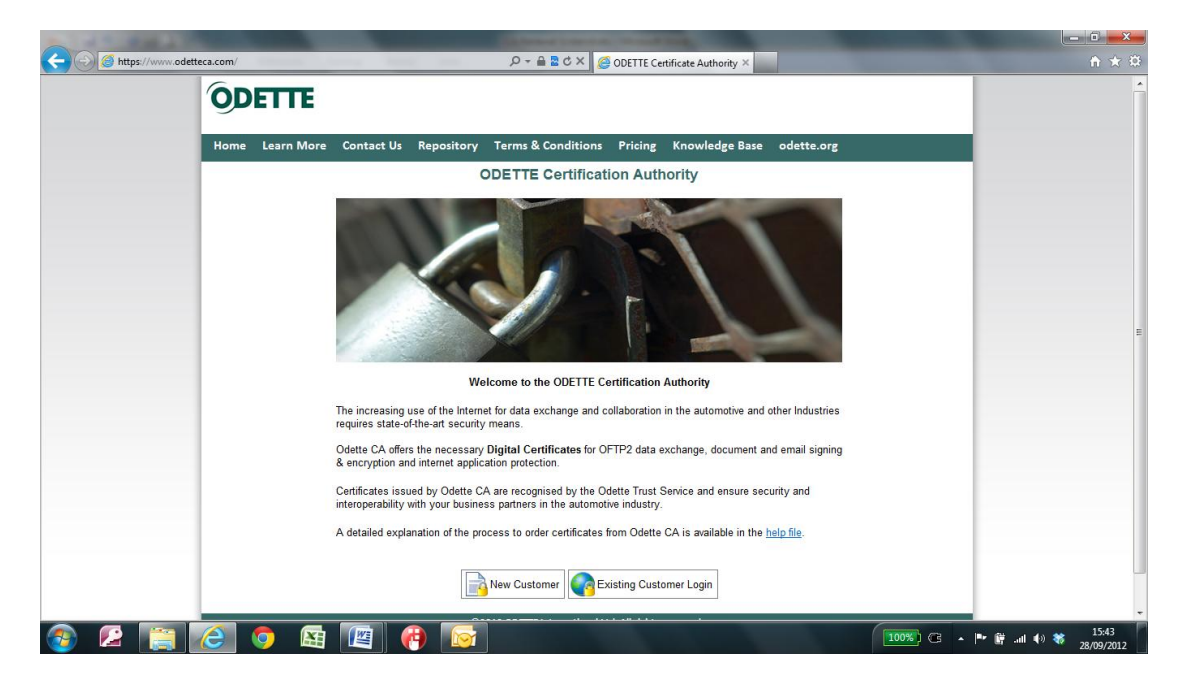

If you are ordering a certificate for the first time, click on *New Customer* (your user account will be created during the order process).

If you have bought an Odette certificate previously and want to renew it or order a different one or if you want to download or revoke an existing Odette certificate, click on *Existing Customer Login*.

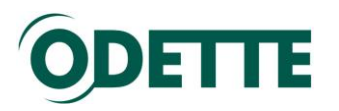

| ODETTE                                                                                                    |  |  |  |  |  |  |  |
|----------------------------------------------------------------------------------------------------|--|--|--|--|--|--|--|
| Home Learn More Contact Us Repository Terms & Conditions Pricing Knowledge Base odette.org                                                                                                    |  |  |  |  |  |  |  |
| Introduction                                                                                                    |  |  |  |  |  |  |  |
| The purpose of this website is to assist you in obtaining a digital certificate. By following some simple steps you will be able to generate a Certificate Signing Request (CSR) and, from that, a certificate for you to download and use.                                                                                                    |  |  |  |  |  |  |  |
| Important Note                                                                                                    |  |  |  |  |  |  |  |
| If you are ordering a certificate for the first time, please carefully read the help file which explains the individual steps of the ordering process.                                                                                                    |  |  |  |  |  |  |  |
| Next Steps                                                                                                    |  |  |  |  |  |  |  |
| You can now either Create a CSR using this application or Import a CSR that you have previously generated or been given to use.                                                                                                    |  |  |  |  |  |  |  |
| Note: If the certificate is destined to be used on a different machine (e.g. a server machine) from the one that you are currently using, you can either firstly generate the CSR on the destination machine and then use the 'Import CSR' function or, alternatively, use the 'Create CSR' function on this machine and then subsequently export the resulting certificate from this machine and import it to the destination machine. A full explanation of how to export and import a certificate can be found in the help file. |  |  |  |  |  |  |  |
| If you are still unsure about whether you should be importing or creating a CSR, please review the help file.                                                                                                    |  |  |  |  |  |  |  |
| Import CSR                                                                                                    |  |  |  |  |  |  |  |
| ©2012 ODETTE International Ltd. All rights reserved.<br>Privacy Policy   Terms of Use                                                                                                    |  |  |  |  |  |  |  |

On the Introduction page you need to decide whether to import a previously prepared Certificate Signing Request (CSR) or to create the CSR on-line during the order process.

**On-line** creation of the CSR can only be done with the **Internet Explorer** browser. In addition, the execution of **ActiveX** code must be enabled.

If your system does not support these requirements, you will need to create the CSR with an external tool (see <u>annexe 5</u>) and then select "*Import CSR*". Continue with <u>chapter 3</u> in this help file.

Otherwise select "Create CSR".

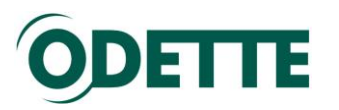

# 3. Creating the CSR on-line

| שלו ווועמוב וובעובסו              |                                                                                                    |  |  |  |  |  |
|-----------------------------------|----------------------------------------------------------------------------------------------------|--|--|--|--|--|
| Order Details                     | Certificate Usage                                                                                                    |  |  |  |  |  |
| Technical Contact Details         |                                                                                                    |  |  |  |  |  |
| Authentication Contact<br>Details | Please check the usage attributes your require or un-check the 'Show Usage Attributes' check box to use the<br>default settings.                                                                                                    |  |  |  |  |  |
| Payment Details<br>Order Summary  | Show Usage Attributes                                                                                                    |  |  |  |  |  |
|                                   | Secure Session     (SSL/TLS)                                                                                                    |  |  |  |  |  |
|                                   |                                                                                                    |  |  |  |  |  |
|                                   | Encryption                                                                                                    |  |  |  |  |  |
|                                   |                                                                                                    |  |  |  |  |  |
|                                   |                                                                                                    |  |  |  |  |  |
|                                   | Certificate Type                                                                                                    |  |  |  |  |  |
|                                   | Security is required at all levels of a company and ODETTE certificates can be issued to different entity types<br>within your organisation. This ensures that the identity of a company, department or individual can be<br>accurately verified. Please select the entity type for which you wish to purchase a certificate. |  |  |  |  |  |
|                                   | Company Certificate                                                                                                    |  |  |  |  |  |
|                                   | Openartment Certificate                                                                                                    |  |  |  |  |  |
|                                   | Department Continuence                                                                                                    |  |  |  |  |  |
|                                   |                                                                                                    |  |  |  |  |  |
|                                   | Certificate Details                                                                                                    |  |  |  |  |  |
|                                   | Please enter the following details - the values entered here will be used to populate the digital certificate.                                                                                                    |  |  |  |  |  |
|                                   | @ Company Name * Odette International Limited                                                                                                    |  |  |  |  |  |
|                                   | Location * London                                                                                                    |  |  |  |  |  |
|                                   | Country     * United Kingdom                                                                                                    |  |  |  |  |  |
|                                   | @ Email Address * oftp2@odette.org                                                                                                    |  |  |  |  |  |
|                                   | Ø Department Name                                                                                                    |  |  |  |  |  |
|                                   | Individual Name                                                                                                    |  |  |  |  |  |
|                                   | e Hostname oftp2.odette.org                                                                                                    |  |  |  |  |  |
|                                   | OFTP ID (SSID)     oftp:// 0017700000000000000000000000000000000                                                                                                    |  |  |  |  |  |
|                                   |                                                                                                    |  |  |  |  |  |
|                                   | > Next                                                                                                    |  |  |  |  |  |

#### Certificate Usage

In the above example, the certificate can be used for various purposes. By default, all the listed certificate usage attributes are enabled.

If you want to connect your OFTP2 system to other OFTP2 systems, at least "Secure Session (SSL/TLS)" must be enabled,

Encryption (i.e. file encryption) and File Signing are advanced functions of OFTP2 and can be used in addition to TLS session security. Email (encryption and signing) is an application outside the scope of OFTP2 but is also supported by Odette certificates.

#### Certificate Type

For use with OFTP2, normally a Company Certificate is selected but it is also possible to order a certificate for use by a specific Department or by an Individual.

#### Certificate Details

Fields marked with an asterisk (\*) are mandatory.

Please note that current implementations of OFTP2 at some companies require the OFTP2 servers of their business partners to use qualified domain names which are registered and resolvable by the domain name system (DNS). If you are certain that none of your OFTP business partners have this requirement, you can use a static IP address or a virtual host name instead.

For OFTP2, you should also enter your SSID (aka OFTP ID or Odette ID).

Click '*Next'* to continue.

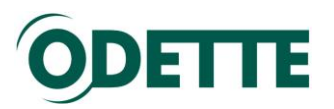

| Home Learn More C                                                                     | ontact Us Repository Terms & Conditions Pricing Knowledge Base odette.org                                                                                                    |  |  |  |  |  |  |
|---------------------------------------------------------------------------------------|----------------------------------------------------------------------------------------------------|--|--|--|--|--|--|
| Certificate Details<br>Certificate Request                                            | Certificate Signing Request                                                                                                    |  |  |  |  |  |  |
| Order Details<br>Technical Contact Details                                            | Important note:                                                                                                    |  |  |  |  |  |  |
| Authentication Contact<br>Details                                                     | You are about to create the Certificate Signing Request (CSR) from this computer.                                                                                                    |  |  |  |  |  |  |
| Payment Details                                                                       | If you intend to use the certificate on this computer, please click Next and continue.                                                                                                    |  |  |  |  |  |  |
| Order Summary                                                                         | If you plan to use the certificate on another computer there are two options:                                                                                                    |  |  |  |  |  |  |
|                                                                                       | Either                                                                                                    |  |  |  |  |  |  |
|                                                                                       | Generate the CSR on the other computer and then use the Import CSR function on this computer                                                                                                    |  |  |  |  |  |  |
|                                                                                       | Or                                                                                                    |  |  |  |  |  |  |
|                                                                                       | <ul> <li>Click Next to continue to create the CSR on this computer and then export the resulting certificate from<br/>this computer and import it to the other computer. A full explanation of how to do this is in the <u>help file</u>.</li> </ul> |  |  |  |  |  |  |
|                                                                                       | Users running Windows Vista or Windows 7, please read this important message before continuing.                                                                                                    |  |  |  |  |  |  |
|                                                                                       | Previous 🔇 🔪 Next                                                                                                    |  |  |  |  |  |  |
| ©2012 ODETTE International Ltd. All rights reserved.<br>Privacy Policy   Terms of Use |                                                                                                    |  |  |  |  |  |  |

An important message for Windows Vista / Windows 7 users is also given at the start of this document.

Click "*Next*" to continue or "*Previous*" if you want to review/change the certificate details which you entered on the previous page.

Depending on the settings of your browser you may see a message like this:

| Web Acces | is Confirmation                                                                                                    |
|-----------|----------------------------------------------------------------------------------------------------|
| <b>A</b>  | This Web site is attempting to perform a digital certificate operation on<br>your behalf:<br>https://www.odetteca.com/DIPWCA09.aspx?id=sdB2Pwc0U6jiZbCFrQz<br>ulg%3d%3d<br>You should only allow known Web sites to perform digital certificate<br>operations on your behalf.<br>Do you want to allow this operation? |
|           | Ves                                                                                                    |
|           |                                                                                                    |

Click "*Yes*" to continue. Subsequently, a private key is generated in your local keystore and a matching CSR is submitted to the Odette CA application.

You can check whether the operation was successful by inspecting the Windows keystore.

The Certificate should be listed under Certificate Enrolment Requests of the current user and the symbol should show a key in the upper left corner, indicating that you possess a private key.

See <u>annexe 2</u> for detailed instructions on how to access the Windows keystore.

**Continue at Chapter 5 of this document.** 

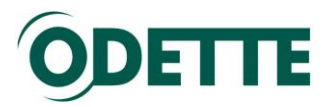

# 4. Importing a previously created CSR

After you have created a key pair and a corresponding CSR with an external programme (refer to <u>annexe 5</u> for more information) you should open the CSR text file and copy the content into the corresponding space in the Odette CA application.

| Home Learn More                                                                                                    | Contact Us                                                                                                    | Repository                                                                                                    | Terms & Conditions                                 | Pricing                                                                                                    | Knowledge Base                                                                                                    | odette.org          |  |
|----------------------------------------------------------------------------------------------------|----------------------------------------------------------------------------------------------------|----------------------------------------------------------------------------------------------------|----------------------------------------------------|----------------------------------------------------------------------------------------------------|----------------------------------------------------------------------------------------------------|---------------------|--|
| Import CSR<br>CSR Validation<br>Order Details                                                                                  | Import                                                                                                    | CSR                                                                                                    |                                                    |                                                                                                    |                                                                                                    | > Next              |  |
| Technical Contact De                                                                                                    | ails Import C                                                                                                    | ertificate Signi                                                                                                    | ng Request                                         |                                                                                                    |                                                                                                    |                     |  |
| C SR Validation<br>Order Details<br>Technical Contact De<br>Authentication Cont<br>Details<br>Payment Details<br>Order Summary | aits Import C<br>Example O<br>Note: The<br>Note: The<br>Construction<br>of the construction<br>of the co | ertificate Signi<br>SR:<br>banner text (<br>textinitate source<br>textinitate source<br>textinitate source<br>textinitate source<br>textinitate source<br>textinitate source<br>textinitate source<br>textinitate source<br>textinitate<br>textinitate | ng Request<br>-BEGIN CERTEND<br>-BEGIN CERTEND<br> | CERT) is<br>All the interval<br>All the interval | te: Only CSRs conform<br>svcmewggz1NRUGC34<br>nWBF3fn4+y11THuKI<br>+aY5BnHnhFpzNFGC<br>COSu9MZobhCHmiBT<br>HGjalJRjJbMOBa3VI<br>zZcISD2=B9AgMBAAI<br>Sa0rkZpkz7TDc5/q;<br>V7cPxtuJi4upuUfjj<br>rc/Nug4pZTGZdf7V-<br>Ut9DUGbT=WC9cv23; | ning to the PKCS#10 |  |
|                                                                                                    | vhLXczi                                                                                                    | KpfPTVssANV9<br>D CERTIFICAT                                                                                                    | H9DwUgpwQ1UXmnf9wyj<br>E REQUEST                   | jojISExD+                                                                                                    | E/kN8=                                                                                                    | <b>•</b>            |  |
|                                                                                                    |                                                                                                    |                                                                                                    |                                                    |                                                                                                    |                                                                                                    | > Next              |  |
|                                                                                                    |                                                                                                    | 6                                                                                                    | 2012 ODETTE International                          | Ltd. All right                                                                                                    | s reserved.                                                                                                    |                     |  |

Click Next to continue.

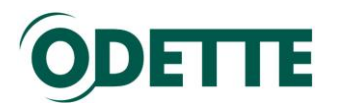

The details of your CSR will be shown. You will also have the opportunity to add the OFTP ID (SSID) since this auxiliary information often cannot be included in a separately created CSR.

| ODETTE                                     |                                                                                                    |                                                                                                    |                                                    |                                                         |        |
|--------------------------------------------|----------------------------------------------------------------------------------------------------|----------------------------------------------------------------------------------------------------|----------------------------------------------------|---------------------------------------------------------|--------|
| Home Learn More C                          | ontact Us Repository Ter                                                                               | ms & Conditions Pricing                                                                               | Knowledge Base                                     | odette.org                                              |        |
| Import CSR<br>CSR Validation               | CSR Validation                                                                                         |                                                                                                    |                                                    | Previous 🔾                                              | > Next |
| Order Details<br>Technical Contact Details | Certificate Usage                                                                                      |                                                                                                    |                                                    |                                                         |        |
| Authentication Contact<br>Details          | Please check the usage attrib<br>default settings.                                                     | utes your require or un-check th                                                                      | ne 'Show Usage Attribu                             | ites' check box to use the                              |        |
| Payment Details                            | Show Usage Attribut                                                                                    | es 🗸                                                                                                  |                                                    |                                                         |        |
| Order Summary                              | <ul> <li>Secure Session</li> <li>(SSL/TLS)</li> </ul>                                                  | 3                                                                                                    |                                                    |                                                         |        |
|                                            | Email                                                                                                  |                                                                                                    |                                                    |                                                         |        |
|                                            | Encryption                                                                                             | <b>V</b>                                                                                              |                                                    |                                                         |        |
|                                            | Flie Signing                                                                                           | <b>V</b>                                                                                              |                                                    |                                                         |        |
|                                            | Certificate Details                                                                                    |                                                                                                    |                                                    |                                                         |        |
|                                            |                                                                                                    |                                                                                                    |                                                    |                                                         |        |
|                                            | Please review before continui                                                                          | ng.                                                                                                   |                                                    |                                                         |        |
|                                            | The following details were ext<br>please generate and import th<br>and use the 'Create CSR' fun        | racted from the imported CSR s<br>re CSR again on the previous s<br>ction.                            | and cannot be modified<br>creen or, alternatively, | I. If they are incorrect,<br>re-start the order process |        |
|                                            | Company Name                                                                                           | Odette International I                                                                                | Ltd.                                               |                                                         |        |
|                                            | October 2015                                                                                           | London                                                                                                |                                                    |                                                         |        |
|                                            | Country                                                                                                | GB                                                                                                    |                                                    |                                                         |        |
|                                            | <ul> <li>Organisation Unit</li> </ul>                                                                  | CO                                                                                                    |                                                    |                                                         |        |
|                                            | Ommon Name                                                                                             | oftp2.odette.org                                                                                      |                                                    |                                                         |        |
|                                            | We could not detect an OFTP<br>certificate, please enter it in th<br>prefixed by 'oftp://' as a URI in | ID (SSID) in the imported CSR<br>the field below. Alternatively, pas<br>the subject alternative name. | . If you wish to have or<br>te in a CSR containing | e included in your<br>an OFTP ID (SSID)                 |        |
|                                            | Ø OFTP ID (SSID)                                                                                       | oftp:// 00177000000000A                                                                               | 00100000                                           |                                                         |        |
|                                            |                                                                                                    |                                                                                                    |                                                    | Previous                                                | > Next |

Click Next to continue

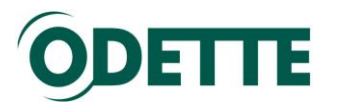

# 5. Purchase Details

On this page you select the desired validity period of the certificate (1 to 4 years).

Before continuing, you need to accept the terms and conditions of the Odette CA.

| Home Learn More                                                | Contact Us Repository Terms & Conditions Pricing Knowledge Base odette.org                                             |
|----------------------------------------------------------------|----------------------------------------------------------------------------------------------------|
| Certificate Details<br>Certificate Request                     | Order Details Previous 🔇 🔊 Next                                                                                        |
| Order Details                                                  | Certificate Validity Period                                                                                            |
| Technical Contact Details<br>Authentication Contact<br>Details | Please select the validity period for this certificate.                                                                |
| Payment Details                                                | Validity Period * 1 Year 💌                                                                                             |
| Order Summary                                                  | Cost 1 Year rice Exclusive of VAT)                                                                                     |
|                                                                | Terms and Conditions 3 Years<br>4 Years                                                                                |
|                                                                | Please read the terms and conditions and then check the box below to confirm that you accept the terms and conditions. |
|                                                                | I accept the terms and *                                                                                               |
|                                                                | Previous 🗲 🔪 Next                                                                                                    |

Click Next to continue.

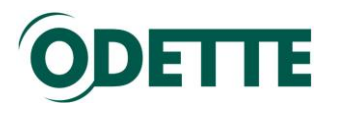

# 6. Technical Contact

If ordering for the first time, you will need to enter the Technical Contact details and you will also be asked to assign a password to your account.

| Home Learn More C                                                                                                    | ontact Us Repository Terms 8                                                                                                    | Conditions Pricing Knowledge Base | odette.org        |  |  |  |  |
|----------------------------------------------------------------------------------------------------|----------------------------------------------------------------------------------------------------|-----------------------------------|-------------------|--|--|--|--|
| Certificate Details<br>Certificate Request                                                                                                    | Technical Contact Details                                                                                                    | 3                                 | Previous          |  |  |  |  |
| Order Details                                                                                                    | Order Details Technical Contact Details                                                                                                    |                                   |                   |  |  |  |  |
| Technical Contact Details<br>Authentication Contact<br>Details<br>Payment Details                                                                                                    | Please enter your contact details. These details can be used to administer your certificate and act as the main point of contact for the certificate. |                                   |                   |  |  |  |  |
| Order Summarv                                                                                                    | Name                                                                                                    | * Jörg Walther                    |                   |  |  |  |  |
|                                                                                                    | Company                                                                                                    | * Odette International Ltd.       |                   |  |  |  |  |
|                                                                                                    | Position                                                                                                    | * Programme MAnager               |                   |  |  |  |  |
|                                                                                                    | Email                                                                                                    | * oftp2@odette.org                |                   |  |  |  |  |
|                                                                                                    | Address Line 1                                                                                                    | * 71 Great Peter Street           |                   |  |  |  |  |
|                                                                                                    | Address Line 2                                                                                                    |                                   |                   |  |  |  |  |
|                                                                                                    | City                                                                                                    | * London                          |                   |  |  |  |  |
|                                                                                                    | Postal Code                                                                                                    | * SW1P 2BN                        |                   |  |  |  |  |
|                                                                                                    | Country                                                                                                    | * United Kingdom                  | •                 |  |  |  |  |
|                                                                                                    | Itelephone Number                                                                                                    | * +44 207 344 3290                |                   |  |  |  |  |
|                                                                                                    | Login Dataila                                                                                                    |                                   |                   |  |  |  |  |
| Please enter and confirm a password of at least 6 characters in length and a maximum of 14 characters in length. The password must contain at least one upper case character, one lower case character and one numeric character. This password will be used by you to log in and administer your certificates. |                                                                                                    |                                   |                   |  |  |  |  |
| Password *•••••                                                                                                    |                                                                                                    |                                   |                   |  |  |  |  |
| Password Confirmation * ••••••                                                                                                    |                                                                                                    |                                   |                   |  |  |  |  |
|                                                                                                    |                                                                                                    |                                   | Previous 🔇 🔊 Next |  |  |  |  |
| ©2012 ODETTE International Ltd. All rights reserved.<br>Privacy Policy   Terms of Use                                                                                                    |                                                                                                    |                                   |                   |  |  |  |  |

Click Next to continue.

This data will be used to update your User account in the Odette CA application.

In subsequent certificate orders the Technical Contact details will be prepopulated from your user details. These can be changed, if necessary.

#### 7. Authentication Contact

The Authentication Contact is used to verify your certificate request. He/she will be asked to confirm the data provided by you and that you are authorised to request a certificate on behalf of your company or department. Depending on the structure of your company the Authentication Contact could be the head of your department, the CIO or the managing director.

Please note that the Authentication Contact must:

- i. Belong to the organisation for which the certificate is intended
- ii. Be in a position to authorise the certificate order
- iii. Not be the same as the Technical Contact.

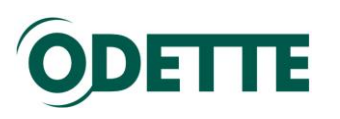

| ODETTE                                                                   |                                                                                                    |                                                                                                    |
|--------------------------------------------------------------------------|----------------------------------------------------------------------------------------------------|----------------------------------------------------------------------------------------------------|
| Home Learn More                                                          | Contact Us Repository Terms                                                                                 | s & Conditions Pricing odette.org Control Panel                                                                                                    |
| Certificate Details<br>Purchasing Details<br>Contact Details             | Authentication Details Authentication Contact Details                                                       | Previous 🔇 🔪 Next                                                                                                    |
| Authentication Details Payment Details Certificate Request Order Summary | Please enter the contact details o<br>After you have completed your or<br>Once the certificate has been app | of a person within your organisation who is available to verify your identity.<br>rder we will contact this person as pant of our certificate approval process.<br>proved it will be made available for download from our website. |
| order Summary                                                            | Name                                                                                                    | * John Canvin                                                                                                    |
|                                                                          | Company                                                                                                    | * Odette International                                                                                                    |
|                                                                          | Position                                                                                                    | * MD                                                                                                    |
|                                                                          | Email                                                                                                    | * jcanvin@odette.org                                                                                                    |
|                                                                          | Address Line 1                                                                                              | * Forbes House                                                                                                    |
|                                                                          | Address Line 2                                                                                              | Halkin Street                                                                                                    |
|                                                                          | City                                                                                                    | * London                                                                                                    |
|                                                                          | Postal Code                                                                                                 | * SW1X 7DS                                                                                                    |
|                                                                          | Country                                                                                                    | * United Kingdom                                                                                                    |
|                                                                          | Itelephone Number                                                                                           | * +49 33397 62704                                                                                                    |
|                                                                          |                                                                                                    |                                                                                                    |
|                                                                          |                                                                                                    | Previous 🔇 🔪 Next                                                                                                    |
|                                                                          | ©2009 ODET<br>F                                                                                             | TTE International Ltd. All rights reserved.<br>Privacy Policy   Terms of Use                                                                                                    |

Complete the required fields and click *Next* to continue.

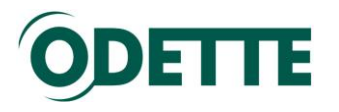

# 8. Payment details

Payment Method: If you are making a normal purchase of a cerificate you should select 'Invoice'. If you have a special promotion code from Odette you should select 'Promotional Code'. You will then be presented with a version of the screen which will allow you to enter your promotion code.

Purchase Order: You can enter any purchase order number you wish to have included as a reference on your invoice.

By default, the invoicing address is the one entered for the Technical Contact. If you wish the invoice to be sent to a different address or a different company, tick the box "Bill to new address" and enter the different address data.

Companies situated in the EU must provide their VAT registration number (including the appropriate country prefix).

| Home Learn More                  | Contact Us Reposit  | ory Terms & Conditions                       | Pricing Knowledge Bas            | e odette.org             |
|----------------------------------|---------------------|----------------------------------------------|----------------------------------|--------------------------|
| Certificate Details              | Payment Detai       | ils                                          |                                  | Previous 🖌 🔪 Next        |
| Certificate Request              |                     |                                              |                                  |                          |
| Order Details                    | Payment Method      |                                              |                                  |                          |
| Technical Contact Deta           | ls Diana la tra     |                                              | deven Pet bedeve                 |                          |
| Authentication Contac<br>Details | Please select a me  | ethod of payment from the drop               | down list below.                 |                          |
| Payment Details                  | Payment M           | lethod * Invoice                             |                                  |                          |
| Order Summary                    | Purchase C          | Order Invoice                                |                                  |                          |
|                                  | Number              | Fromotio                                     | nal Gode                         |                          |
|                                  | Invoicee Address    |                                              |                                  |                          |
|                                  | Please enter an inv | voicee address if different from             | Technical Contact address.       |                          |
|                                  | Bill to new         | address 🛛                                    |                                  |                          |
|                                  | Contact Na          | me * Jörg Walt                               | her                              |                          |
|                                  | Company             | * Odette In                                  | ternational Ltd.                 |                          |
|                                  | Address Li          | ine 1 • 71 Great                             | Peter Street                     |                          |
|                                  | Address Li          | ine 2                                        |                                  |                          |
|                                  | City                | • London                                     |                                  |                          |
|                                  | Postal Cod          | e • SW1P 2B                                  | N                                |                          |
|                                  | Country             | United Ki                                    | ngdom                            | T                        |
|                                  | Tax Details         |                                              |                                  |                          |
|                                  | Tax Details         |                                              |                                  |                          |
|                                  | Are you VAT regist  | tered in a European Member St<br>GB123458789 | ate? If yes, please enter your \ | /AT number including the |
|                                  | national prent e.g. | 00120100100                                  |                                  |                          |
|                                  | Yes                 | <b>@</b>                                     |                                  |                          |
|                                  | No                  | 8                                            |                                  |                          |
|                                  | VAT number          | er: • GB77415                                | 9013                             |                          |
|                                  |                     |                                              |                                  |                          |
|                                  | Price Details       | t 6.280.00                                   |                                  |                          |
|                                  | Vat Amoun           | nt € 300.00<br>nt € 72.00                    |                                  |                          |
|                                  | Total               | € 432.00                                     |                                  |                          |
|                                  | 1.000               | - 102.00                                     |                                  |                          |
|                                  |                     |                                              |                                  | Previous 🔨 > Next        |
|                                  |                     | ©2012 ODETTE International                   | Ltd. All rights reserved.        |                          |
|                                  |                     | Privacy Policy   Te                          | erms of Use                      |                          |

Click Next to continue.

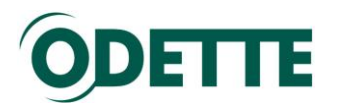

9. Review and complete your certificate order.

| ODETT                             | <b>T</b>                                   |                                            |                                                                           |                           |                      |
|-----------------------------------|--------------------------------------------|--------------------------------------------|---------------------------------------------------------------------------|---------------------------|----------------------|
| ODELL                             |                                            |                                            |                                                                           |                           |                      |
| Home Learn                        | More Contact Us                            | Repository                                 | Terms & Conditions                                                        | odette.org                |                      |
| Certificate Details<br>Purchasing | Order Summa                                | ary                                        |                                                                           | Previous                  | Complete Order       |
| Contact Details                   | Please review your s<br>process your payme | elections and if re<br>nt details press th | quired make any changes t<br>le 'Complete Order' button.                  | to your order. To purchas | se a certificate and |
| Details                           | Certificate Details                        |                                            |                                                                           |                           |                      |
| Payment Details                   | Certificate 1                              | Гуре                                       | Department                                                                |                           |                      |
| Certificate                       | Email                                      |                                            | jwalther@odette.org                                                       |                           |                      |
| Request<br>Order Commence         | Location                                   |                                            | London                                                                    |                           |                      |
| Order Summary                     | Country                                    |                                            | United Kingdom                                                            |                           |                      |
|                                   | Organisatio                                | n                                          | Odette International                                                      |                           |                      |
|                                   | Department                                 |                                            | EDI                                                                       |                           |                      |
|                                   | Domain Na                                  | me/IP Address                              | odette.org                                                                |                           |                      |
|                                   | OFTP2 ID (                                 | SSID)                                      | oftp://O0177000000000A                                                    | 001010000                 |                      |
|                                   | Purchasing Details                         |                                            |                                                                           |                           |                      |
|                                   | Validity Per                               | riod                                       | 1 Year                                                                    |                           |                      |
|                                   | Vat Numbe                                  | r                                          | GB 774159013                                                              |                           |                      |
|                                   | Net Amoun                                  | t                                          | € 180.00                                                                  |                           |                      |
|                                   | Vat Amoun                                  | t                                          | € 27.00                                                                   |                           |                      |
|                                   | Total                                      |                                            | € 207.00                                                                  |                           |                      |
|                                   | Contact Details                            |                                            |                                                                           |                           |                      |
|                                   | Name                                       |                                            | Jörg Walther                                                              |                           |                      |
|                                   | Company                                    |                                            | Odette International                                                      |                           |                      |
|                                   | Position                                   |                                            | PM                                                                        |                           |                      |
|                                   | Email                                      |                                            | jwalther@odette.org                                                       |                           |                      |
|                                   | Address                                    |                                            | Forbes House,<br>Halkin Street,<br>London,<br>SW1X 7DS,<br>United Kingdom |                           |                      |
|                                   | Telephone                                  |                                            | +49 33397 62704                                                           |                           |                      |
|                                   | Authentication Det                         | ails                                       |                                                                           |                           |                      |
|                                   | Name                                       |                                            | John Canvin                                                               |                           |                      |
|                                   | Company                                    |                                            | Odette International                                                      |                           |                      |

A summary of your order will be displayed. Check carefully and, if OK, click Complete Order.

| ÓD                       | ETTE                                     |                                      |                                      |                                               |                   |                                                                 |
|--------------------------|------------------------------------------|--------------------------------------|--------------------------------------|-----------------------------------------------|-------------------|-----------------------------------------------------------------|
| Home                     | Learn More                               | Contact Us                           | Repository                           | Terms & Conditions                            | odette.org        |                                                                 |
| Order                    | Completed                                | ł                                    |                                      |                                               |                   | Control Panel Print Summary                                     |
| Thank you<br>of this ord | u for your purchas<br>ler number should  | se. An order con<br>d you encounter  | firmation email h<br>any problems wi | as been sent to: jwalther@<br>ith your order. | @odette.org You   | r unique certificate order number is: 27. Please keep a recor   |
| Downloa                  | ding Your Certi                          | ficate                               |                                      |                                               |                   |                                                                 |
| ODETTE v<br>downloadi    | will now perform i<br>ing and installing | identity checks<br>your certificate. | using the details                    | you have provided. Once y                     | your identity has | s been verified you will recieve an email with instructions for |
| Order Su                 | mmary                                    |                                      |                                      |                                               |                   |                                                                 |
|                          | C                                        | artifiaata Datai                     | le.                                  |                                               |                   |                                                                 |
|                          | C                                        | Order Nu                             | is<br>mber                           | 27                                            |                   |                                                                 |
|                          |                                          | Certificat                           | e Type                               | Department                                    |                   |                                                                 |
|                          |                                          | Email                                | ,,-                                  | iwalther@odette.org                           |                   |                                                                 |
|                          |                                          | Location                             |                                      | London                                        |                   |                                                                 |
|                          |                                          | Country                              |                                      | United Kingdom                                |                   |                                                                 |
|                          |                                          | Organisa                             | tion                                 | Odette International                          |                   |                                                                 |
|                          |                                          | Departm                              | ent                                  | EDI                                           |                   |                                                                 |
|                          |                                          | Hostnam                              | e or IP Address                      | odette.org                                    |                   |                                                                 |
|                          |                                          | OFTP2 II                             | D (SSID)                             | oftp://oftp://O0177000                        | 00000000A0010     | 10000                                                           |
|                          | P                                        | urchasing Deta                       | ils                                  |                                               |                   |                                                                 |
|                          |                                          | Validity F                           | Period                               | 1 Year                                        |                   |                                                                 |
|                          |                                          | Vat Num                              | ber                                  | GB 774159013                                  |                   |                                                                 |
|                          |                                          | Net Amo                              | unt                                  | € 180.00                                      |                   |                                                                 |
|                          |                                          | Vat Amo                              | unt                                  | € 27.00                                       |                   |                                                                 |
|                          |                                          | Total                                |                                      | € 207.00                                      |                   |                                                                 |
|                          | C                                        | ontact Details                       |                                      |                                               |                   |                                                                 |
|                          |                                          | Name                                 |                                      | Jörg Walther                                  |                   |                                                                 |
|                          |                                          | Company                              | y                                    | Odette International                          |                   |                                                                 |
|                          |                                          | Position                             |                                      | PM                                            |                   |                                                                 |
|                          |                                          | Email                                |                                      | iwalthar@adatta.ara                           |                   |                                                                 |

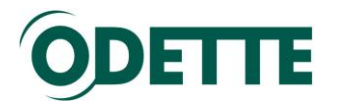

#### 10. Order confirmation

You will receive an order confirmation by email.

Dear [user name],

Thank you for purchasing a digital certificate from ODETTE.

Your unique certificate order number is: xx. Please keep a record of this number in case of any problems with your order. To view the status of your certificate order or purchase further certificates please log into your account control panel using your email address and password provided during purchase. The account control panel is available at the following address: http://www.odetteca.com

An invoice has been attached to this email which must be paid within 30 days of the certificate being issued.

Should you have any queries of problems please email us at odetteca@odette.org

Certificate Details: \*\*\*\*\*\*\*\*\*\*

• • •

The invoice (pdf) for the certificate will be attached to this mail.

#### 11. Validation and approval process

As soon as the order has been made, the Odette CA will start the validation process.

The validation is based on Odette CA Certificate Policy. Upon approval of the request you will receive information via email:

Dear [user name],

We are pleased to inform you that your certificate with order reference of: xx has now been issued. This means that your identity has been confirmed and you may download and start using the certificate.

If payment has not been received after 30 days from the date of this email your certificate will be revoked and will cease to be valid.

To download and start using your certificate please login to your account control panel and follow the on screen instructions. To log in please navigate your browser to the following address: https://www.odetteca.com

#### 12. Download and install the certificate

Click *Existing Customer Login* to log into the CA application with your user credentials.

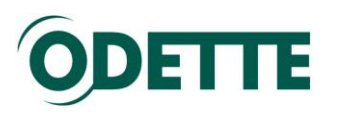

| O Martin Strest And Strest And | cca.com/ D = 🔒 🖻 C × 🥥 ODETTE Certificate Authority ×                                                                                                    | <b>↑</b> ★ ₽         |
|----------------------------------------------------------------------------------------------------|----------------------------------------------------------------------------------------------------|----------------------|
|                                                                                                    | ODETTE                                                                                                    |                      |
|                                                                                                    | Home Learn More Contact Us Repository Terms & Conditions Pricing Knowledge Base odette.org                                                                                      |                      |
|                                                                                                    | ODETTE Certification Authority                                                                                                    |                      |
|                                                                                                    |                                                                                                    | =                    |
|                                                                                                    | Welcome to the ODETTE Certification Authority                                                                                                    |                      |
|                                                                                                    | The increasing use of the Internet for data exchange and collaboration in the automotive and other Industries<br>requires state-of-the-art security means.                      |                      |
|                                                                                                    | Odette CA offers the necessary <b>Digital Certificates</b> for OFTP2 data exchange, document and email signing<br>& encryption and internet application protection.             |                      |
|                                                                                                    | Certificates issued by Odette CA are recognised by the Odette Trust Service and ensure security and<br>interoperability with your business partners in the automotive industry. |                      |
|                                                                                                    | A detailed explanation of the process to order certificates from Odette CA is available in the help file.                                                                       |                      |
|                                                                                                    | New Customer Region Customer Login                                                                                                    |                      |
| 🚳 😢 []                                                                                                    | 🙆 🏮 📓 📳 📵 🔯                                                                                                    | 🏴 🛱 .all 🌒 🍀 15:43 🗌 |

| ÔDE                            | TTE                                                  |                                            |                            |                          |            |              |             |              |           |             |              |
|--------------------------------|------------------------------------------------------|--------------------------------------------|----------------------------|--------------------------|------------|--------------|-------------|--------------|-----------|-------------|--------------|
| Home Lo                        | earn More                                            | Contact Us Re                              | epository Ter              | ms & Conditions          | Pricing    | odette.org   | g           |              |           |             |              |
| Ce                             | ertificate C                                         | ontrol Panel                               |                            |                          |            |              |             | 2            | Му Асс    | ount ╡      | Logout       |
| Welcome to                     | the Certificate C                                    | Control Panel. You                         | are logged in usin         | ıg the email address: 'j | walther@oo | dette.org'   |             |              |           |             |              |
| From here yo<br>by clicking th | ou can download<br>ne 'Purchase Ne                   | d, renew and revok<br>w Certificate' butto | e any of the certifi<br>m. | cates you have purcha    | sed. You m | nay purchase | new certifi | cates usi    | ng your e | existing lo | ogin details |
|                                |                                                      |                                            |                            | Purchase New C           | ertificate |              |             |              |           |             |              |
|                                | Certificate ID                                       | Common Name                                | Status                     | Certificate Requeste     | d Last Do  | ownloaded    | Details Do  | ownload      | Renew     | Revoke      |              |
|                                | 147                                                  | odette.org                                 | Pending 🍙                  | 16/07/2009 12:26:17      |            |              | 3           | $\mathbb{A}$ | 8         | £           |              |
|                                | 134                                                  | Jörg Walther                               | Downloaded 🍙               | 07/04/2009 11:29:30      | 15/05/20   | 09 14:08:49  | <u>(</u>    |              | 6         |             |              |
|                                | 131                                                  | Phanasy Limited                            | Pending 🍙                  | 17/03/2009 15:18:30      |            |              | 9.          |              | 6         |             |              |
|                                | ©2009 ODETTE International Ltd. All rights reserved. |                                            |                            |                          |            |              |             |              |           |             |              |

Click the Download icon alongside the appropriate certificate to start the download process.

To install the certificate, follow the instructions in <u>annexe 1</u> (for CSR created online) or <u>annexe 7</u> (for CSR created with an external tool).

#### 13. Renew a certificate

Click *Existing Customer Login* to log into the CA application with your user credentials.

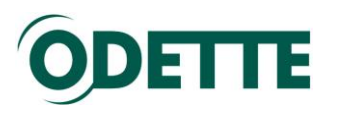

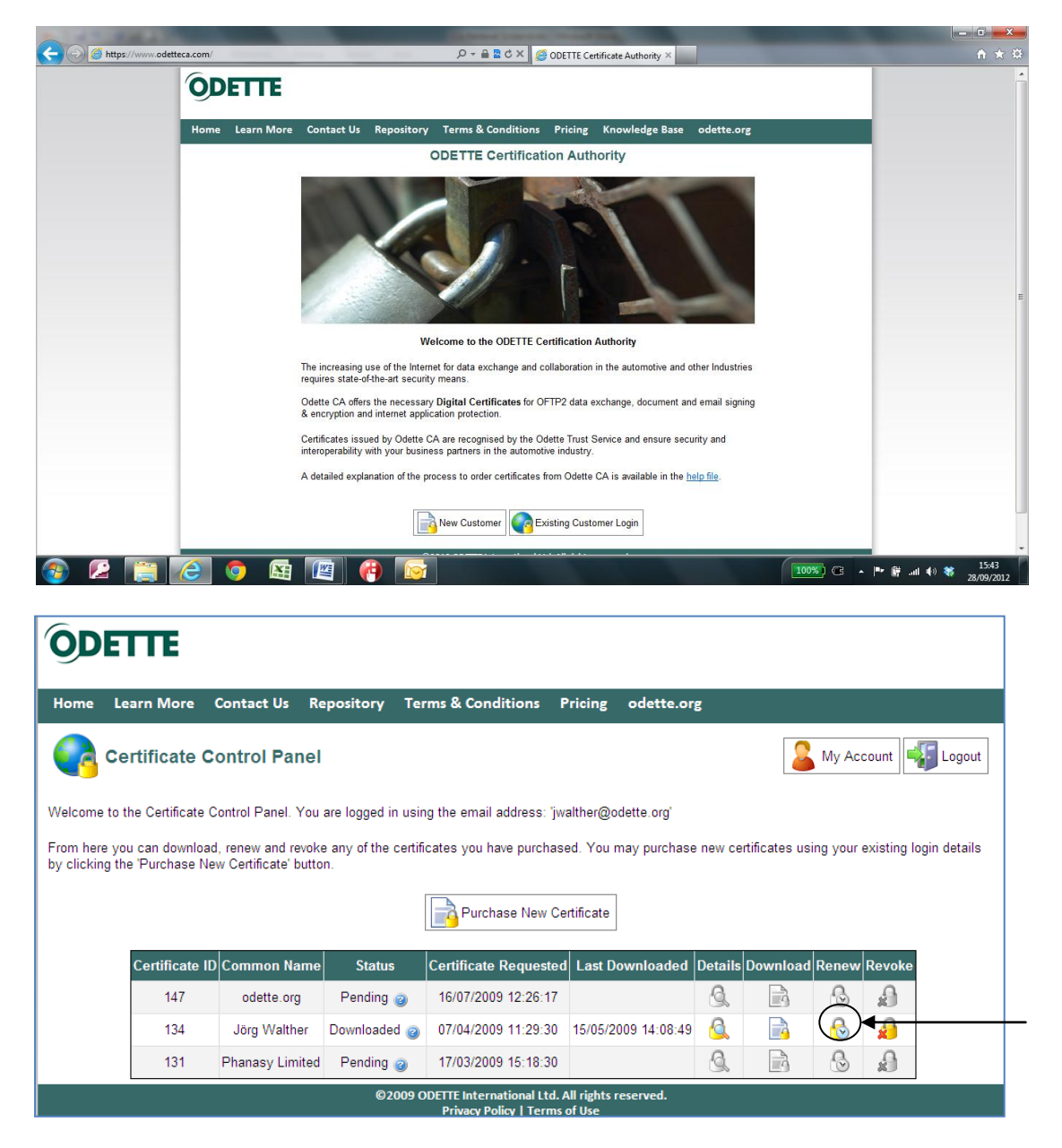

Click the Renew icon of the certificate you want to renew. Please note that Renewal can only be carried out during the period **starting 60 days before** the expiry date of the current certificate and **ending 30 days after** the expiry date. Outside of this period, the Renew icon will be greyed out and the function will be unavailable.

# ODETTE

| ÔD                                                     | ETTE                                                                                                    |                                                              |                                                                                |                                                                                       |                                            |                                                                                                    |                                                                                                    |  |
|--------------------------------------------------------|----------------------------------------------------------------------------------------------------|--------------------------------------------------------------|--------------------------------------------------------------------------------|---------------------------------------------------------------------------------------|--------------------------------------------|----------------------------------------------------------------------------------------------------|----------------------------------------------------------------------------------------------------|--|
| Home                                                   | Learn More                                                                                                    | Contact Us                                                   | Repository                                                                     | Terms & Conditions                                                                    | Pricing                                    | Knowledge Base                                                                                       | odette.org                                                                                                 |  |
| Renev<br>Next Si<br>You can<br>Note: If ti<br>generate | v Certificate<br>teps<br>now either Creat<br>he certificate is d<br>e the CSR on the certificate is d                 | e a CSR using t<br>estined to be us<br>destination metrifice | his application of<br>ed on a differen<br>hine and then u<br>the from thes may | or Import a CSR that you i<br>t machine (e.g. a server r<br>se the "Import CSR" funct | have previo<br>nachine) fro<br>destination | usly generated or bee<br>om the one that you ar<br>natively, use the 'Crea<br>machine A full explore | n given to use.<br>re currently using, you can either firstly<br>ste CSR function on this machine and ther |  |
| certificati<br>Note: An                                | e can be found in<br>imported CSR m                                                                                   | the <u>help file</u> .<br>Sust match the d                   | letails of the cur                                                             | rent certificate otherwise                                                            | it will be rej                             | ected.                                                                                               |                                                                                                    |  |
| If you are                                             | If you are still unsure about whether you should be importing or creating a CSR, please review the <u>help file</u> . |                                                              |                                                                                |                                                                                       |                                            |                                                                                                    |                                                                                                    |  |
|                                                        | Import CSR                                                                                                    |                                                              |                                                                                |                                                                                       |                                            |                                                                                                    |                                                                                                    |  |
|                                                        |                                                                                                    |                                                              | ©2                                                                             | 012 ODETTE International<br>Privacy Policy   Te                                       | Ltd. All right<br>rms of Use               | s reserved.                                                                                          |                                                                                                    |  |

You again have the choice of importing a separately created CSR or creating the CSR on-line during the Renewal process.

If you chose on-line creation then the stored certificate details will be used to create the CSR (for separate off-line generation of the CSR see chapter  $\underline{4}$ ).

|                                                                                                    | the second division in such that the local division is not the second division of the second division is not the second division of the second division of the s |                                  |
|----------------------------------------------------------------------------------------------------|----------------------------------------------------------------------------------------------------|----------------------------------|
| CONTRACTOR CONTRACTOR | Sahg9jyUAIDCQIS9IMQ%3d%3d 🖉 🗸 🚔 🗟 🖒 🗙 🌈 ODETTE Certificate Authority ×                                                                                                    | <b>↑</b> ★ ₽                     |
| ODETTE                                                                                                    |                                                                                                    | *                                |
| Home Learn More                                                                                                    | Contact Us Repository Terms & Conditions Pricing Knowledge Base odette.org                                                                                                    |                                  |
| Certificate Request                                                                                                    | Certificate Signing Request                                                                                                    |                                  |
| Order Details<br>Technical Contact Details                                                                                                    | Important note:                                                                                                    |                                  |
| Authentication Contact<br>Details                                                                                                    | You are about to create the Certificate Signing Request (CSR) from this computer.                                                                                                    |                                  |
| Payment Details                                                                                                    | If you intend to use the certificate on this computer, please click Next and continue.                                                                                                    |                                  |
| order summary                                                                                                    | If you plan to use the certificate on another computer there are two options:                                                                                                    |                                  |
|                                                                                                    | Either                                                                                                    |                                  |
|                                                                                                    | Generate the CSR on the other computer and then use the Import CSR function on this computer                                                                                                    |                                  |
|                                                                                                    | Or                                                                                                    |                                  |
|                                                                                                    | <ul> <li>Click Next to continue to create the CSR on this computer and then export the resulting certificate from this computer and import it to the other computer. A full explanation of how to do this is in the help file.</li> </ul>                                                                                                    |                                  |
|                                                                                                    | Users running Windows Vista or Windows 7. please read this important message before continuing.                                                                                                    |                                  |
|                                                                                                    | > Next                                                                                                    |                                  |
|                                                                                                    | ©2012 ODETTE International Ltd. All rights reserved.<br>Privacy Policy   Terms of Use                                                                                                    |                                  |
|                                                                                                    |                                                                                                    |                                  |
|                                                                                                    |                                                                                                    |                                  |
|                                                                                                    |                                                                                                    | *                                |
| 🚳 🙆 🚞 🙆 🚳                                                                                                    | 🛄 🤫 🔯                                                                                                    | 🍽 🛱 .ull 🕪 🝀 13:43<br>28/09/2012 |

Click Next to continue

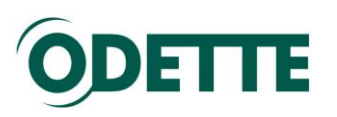

| Contraction of the state of the state of the |                                   |
|----------------------------------------------------------------------------------------------------|-----------------------------------|
| Home Learn More Contact Us Repository Terms & Conditions Pricing Knowledge Base odette.org           Certificate Request         Certificate Signing Request         Next           Order Details         Important note:         Important note:         Important note:                                                                                                    |                                   |
| Authentication Contact       You are Web Access Confirmation Provide Note Note Note Note Note Note Note Not                                                                                                    |                                   |
| ©2012 ODETTE International Ltd. All rights reserved.<br>Privacy Policy   Terms of Use                                                                                                    |                                   |
| ② 2 1 0 1 1 1 1 1 1 1 1 1 1 1 1 1 1 1 1 1                                                                                                    | Pr ∰ .ul €9 😻 13:44<br>28/09/2012 |

Click Yes to continue.

| 🗲 💮 🧭 https://www.odetteca.com/DIPWCAII.aspx?id=0KWjelLYpQKM76qCDIkWA%3d%3d 🥟 ~ 🔒 🖻 🖒 🗙 🧭 ODETTE Certificate Authority 🛪  | <b>↑</b> ★ ₽                     |
|----------------------------------------------------------------------------------------------------|----------------------------------|
| <b>ODETTE</b>                                                                                                    | •                                |
| Home Learn More Contact Us Repository Terms & Conditions Pricing Knowledge Base odette.org                                |                                  |
| Certificate Request Order Details Previous                                                                                |                                  |
| Order Details<br>Certificate Validity Period<br>Technical Contact Details                                                 |                                  |
| Authentication Contact<br>Details Please select a validty period for this certificate.                                    |                                  |
| Payment Details Validity Period * 2 Years -                                                                               |                                  |
| Order Summary Cost € 360.00 (Price Exclusive of VAT)                                                                      |                                  |
| Tarma and Candiliana                                                                                                    |                                  |
| Terms and Conditions                                                                                                    |                                  |
| Please read the terms and conditions and then check the box below to confirm that you accept the terms<br>and conditions. |                                  |
| I accept the terms and conditions                                                                                         |                                  |
| Previous 🔦 🔪 Next                                                                                                    |                                  |
| ©2012 00 ETE International Ltd. All rights reserved.<br>Privacy Policy 1 Terms of Use                                     |                                  |
|                                                                                                    |                                  |
|                                                                                                    |                                  |
|                                                                                                    |                                  |
|                                                                                                    |                                  |
|                                                                                                    |                                  |
|                                                                                                    | -                                |
| 🚳 🙆 📜 🙆 🍳 🖉 🦉 🔯                                                                                                    | 🍽 🛱 .all 🕪 🍀 13:44<br>28/09/2012 |

On this page you select the desired validity period of the renewed certificate (1 to 4 years).

Accept the terms and conditions and click *Next* to continue.

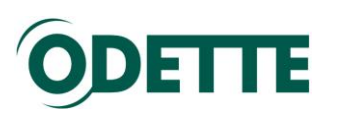

|                                                      |                                                                              | loanse, many and the lot of the                                          |                |                                                                                                    |
|------------------------------------------------------|------------------------------------------------------------------------------|--------------------------------------------------------------------------|----------------|----------------------------------------------------------------------------------------------------|
| Https://www.odetteca.com/DIPWCA11.aspx?id=0KkVj      | elLYpQKM76qCDIkWA%3d%3d 🖉 🗸                                                  | A C X ODETTE Certificate Authority X                                     |                | <u>n</u> ★ ©                                                                                                    |
| ODETTE                                               |                                                                              |                                                                          |                | ^                                                                                                    |
| 9                                                    |                                                                              |                                                                          |                |                                                                                                    |
| Home Learn More                                      | Contact Us Repository Terms                                                  | & Conditions Pricing Knowledge Base od                                   | ette.org       |                                                                                                    |
| Certificate Request                                  | Technical Contact Details                                                    | S Previous                                                               | s 💊 Next       |                                                                                                    |
| Order Details                                        | Technical Contact Details                                                    |                                                                          |                |                                                                                                    |
| Authentication Contact<br>Details<br>Payment Details | Please enter your contact details.<br>main point of contact for the certific | These details can be used to administer your certificate<br>rate.        | and act as the |                                                                                                    |
| Order Summary                                        | Name                                                                         | * Jörg Walther                                                           |                |                                                                                                    |
|                                                      | Company                                                                      | * Odette                                                                 |                |                                                                                                    |
|                                                      | Position                                                                     | * PM                                                                     |                |                                                                                                    |
|                                                      | Email                                                                        | * jwalther@odette.org                                                    |                |                                                                                                    |
|                                                      | Address Line 1                                                               | * Forbes House                                                           |                |                                                                                                    |
|                                                      | Address Line 2                                                               | Halkin Street                                                            |                |                                                                                                    |
|                                                      | City                                                                         | * London                                                                 |                |                                                                                                    |
|                                                      | Postal Code                                                                  | * SW1X 7DS                                                               |                |                                                                                                    |
|                                                      | Country                                                                      | * United Kingdom                                                         | •              |                                                                                                    |
|                                                      | Telephone Number                                                             | * +49 123456 7890                                                        |                |                                                                                                    |
|                                                      |                                                                              | Previous                                                                 | s 🔦 🔊 Next     |                                                                                                    |
|                                                      | ©2012 ODETT<br>PI                                                            | E International Ltd. All rights reserved.<br>ivacy Policy   Terms of Use |                |                                                                                                    |
|                                                      |                                                                              |                                                                          |                |                                                                                                    |
|                                                      |                                                                              |                                                                          |                | ·                                                                                                    |
| 🍯 🖾 📋 🙆 💁                                            |                                                                              |                                                                          | 100%) @ 🔺 🖿    | Interpretation Interpretation |

The Technical Contact details are pre-populated from the order of the certificate that is being renewed. Please check these carefully and update them if required.

Click Next to continue.

| https://www.odetteca.com/DI | PWCAILaspx/id=0KkVjelLYpQKM/6qCDikWA%3d%3d                                                                                                    | D = a c x definition and a contract of the contract of the con | 1 X W      |
|-----------------------------|----------------------------------------------------------------------------------------------------|----------------------------------------------------------------------------------------------------|------------|
| ÓD                          | DETTE                                                                                                    |                                                                                                    | Â          |
|                             |                                                                                                    |                                                                                                    |            |
| Home                        | Learn More Contact Us Repository                                                                                                    | Terms & Conditions Pricing Knowledge Base odette.org                                                                                                    |            |
| Ce                          | Authentication Con                                                                                                    | tact Details Previous 📢 🔪 Next                                                                                                    |            |
| Tech                        | Order Details Authentication Contact De                                                                                                    | tails                                                                                                    |            |
| Auth<br>F                   | Mear Contact Details<br>Please enter the contact<br>is able to verify the identity<br>After you have completed<br>Once the certificate has b<br>Please note that we will n<br>appear to be the same pe | details of a person within the organisation for which the certificate is intended who<br>of the requester (Technical Contact) and who is entitled to authorise the request.<br>your order we will contact this person as part of our certificate approval process.<br>een approved it will be made available for download from our website.<br>to accept any orders where the Technical Contact and the Authentication Contact<br>rson.                                                                                                    |            |
|                             | Name                                                                                                    | * John Canvin                                                                                                    | E          |
|                             | Company                                                                                                    | * Odette                                                                                                    |            |
|                             | Position                                                                                                    | * MD                                                                                                    |            |
|                             | Email                                                                                                    | * jcanvin@odette.org                                                                                                    |            |
|                             | Address Line 1                                                                                                    | * Forbes House                                                                                                    |            |
|                             | Address Line 2                                                                                                    | Halkin Street                                                                                                    |            |
|                             | City                                                                                                    | * London                                                                                                    |            |
|                             | Postal Code                                                                                                    | * SW1X 7DS                                                                                                    |            |
|                             | Country                                                                                                    | * United Kingdom -                                                                                                    |            |
|                             | Telephone Num                                                                                                    | ber * +44 987654 3210                                                                                                    |            |
|                             |                                                                                                    | Previous 🔇 🔊 Next                                                                                                    | 13:46      |
|                             |                                                                                                    |                                                                                                    | 28/09/2012 |

The Authentication Contact details are pre-populated from the order of the certificate that is being renewed. Please check these carefully and update them if required.

Click Next to continue.

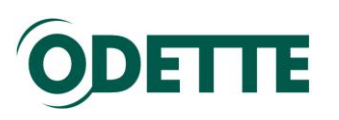

| A                                         | the second second second second second second second second second second second second second second second s | name and the Real Property lies, and                                       |                                          |
|-------------------------------------------|----------------------------------------------------------------------------------------------------|----------------------------------------------------------------------------|------------------------------------------|
| https://www.odetteca.com/DIPWCA1Laspx?id= | 0KkVjelLYpQKM76qCDIkWA%3d%3d                                                                                   | 🖴 🗟 🖒 🗙 🏉 ODETTE Certificate Authority 🛛                                   | 合 🛧 築                                    |
| Authentication Conta<br>Details           | act Please select a method of payment                                                                          | t from the drop down list below.                                           | •                                        |
| Payment Details<br>Order Summary          | Payment Method                                                                                                 | * Invoice                                                                  |                                          |
|                                           | Purchase Order Number                                                                                          | * PO123456                                                                 |                                          |
|                                           | Invoicee Address                                                                                               |                                                                            |                                          |
|                                           | Please enter an invoicee address if                                                                            | different from Technical Contact address.                                  |                                          |
|                                           | Contact Name                                                                                                   | * Rob Exell                                                                |                                          |
|                                           | Company                                                                                                    | * SMMT Ltd                                                                 |                                          |
|                                           | Address Line 1                                                                                                 | * Forbes House                                                             |                                          |
|                                           | Address Line 2                                                                                                 | Halkin Street                                                              |                                          |
|                                           | City                                                                                                    | * London                                                                   |                                          |
|                                           | Postal Code                                                                                                    | * SW1X 7DS                                                                 | E                                        |
|                                           | Country                                                                                                    | * United Kingdom 👻                                                         |                                          |
|                                           | Tax Details                                                                                                    |                                                                            |                                          |
|                                           | Customers with an invoicee addres<br>including the national prefix e.g. GE                                     | s in a European Union Member State must provide a VAT number<br>5123456789 |                                          |
|                                           | VAT number:                                                                                                    | * GB774159013                                                              |                                          |
|                                           | Price Details                                                                                                  |                                                                            |                                          |
|                                           | Net Amount                                                                                                    | € 360.00                                                                   |                                          |
|                                           | Vat Amount                                                                                                    | € 72.00                                                                    |                                          |
|                                           | Total                                                                                                    | € 432.00                                                                   |                                          |
| 🙆 🙆 🚞 🦉 🔯                                 | 1 🖉 👩 🔯                                                                                                    |                                                                            | 13:49<br>100%) CB • 🕨 🔐tl 🔹 🏶 28/09/2012 |

Payment Method: For a Renewal the only choice is 'Invoice'.

Purchase Order: You can enter any purchase order number you wish to have included as a reference on your invoice.

By default, the invoicing address is the one entered for the Technical Contact. If you wish the invoice to be sent to a different address or a different company, tick the box "Bill to new address" and enter the different address data.

Companies situated in the EU must provide their VAT registration number (including the appropriate country prefix).

Click *Next* to continue.

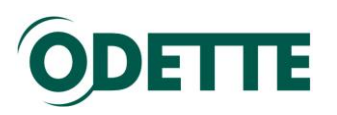

| Https://www.odetteca.com/DIPWCA1Laspx?id                   | =0KkVjelLYpQKM76qCDIkWA%3d%3d         |                                                                                    | Authority ×                           | - □ <b>- ×</b>           |
|------------------------------------------------------------|---------------------------------------|------------------------------------------------------------------------------------|---------------------------------------|--------------------------|
| Certificate Reque                                          | Order Summary                         |                                                                                    | Previous 🔇 ✔ Complete Order           |                          |
| Order Details<br>Technical Contact D<br>Authentication Con | etails<br>process your payment detail | s and if required make any changes to your<br>s press the 'Complete Order' button. | rorder. To purchase a certificate and |                          |
| Details                                                    | Certificate Details                   |                                                                                    |                                       |                          |
| Payment Details                                            | s Type                                | Individual                                                                         |                                       |                          |
| Order Summary                                              | Email                                 | jwalther@odette.org                                                                |                                       |                          |
|                                                            | Organisation                          | Odette International Ltd                                                           |                                       |                          |
|                                                            | Location                              | London                                                                             |                                       |                          |
|                                                            | Country                               | United Kingdom                                                                     |                                       |                          |
|                                                            | Department                            | co                                                                                 |                                       |                          |
|                                                            | Common Name                           | Joerg Walther                                                                      |                                       | =                        |
|                                                            | Purchasing Details                    | -                                                                                  |                                       |                          |
|                                                            | Validity Period                       | 2 Years                                                                            |                                       |                          |
|                                                            | Vat Number                            | GB774159013                                                                        |                                       |                          |
|                                                            | Net Amount                            | € 360.00                                                                           |                                       |                          |
|                                                            | Vat Amount                            | € 72.00                                                                            |                                       |                          |
|                                                            | Total                                 | € 432.00                                                                           |                                       |                          |
|                                                            | Technical Contact Details             |                                                                                    |                                       |                          |
|                                                            | Name                                  | Jörg Walther                                                                       |                                       |                          |
|                                                            | Company                               | Odette                                                                             |                                       |                          |
|                                                            | Position                              | PM                                                                                 |                                       |                          |
|                                                            | Email                                 | jwalther@odette.org                                                                |                                       |                          |
|                                                            | Address                               | Forbes House,                                                                      |                                       |                          |
|                                                            |                                       | Halkin Street,                                                                     |                                       |                          |
|                                                            |                                       | SW1X 7DS,                                                                          |                                       |                          |
|                                                            |                                       | United Kingdom                                                                     |                                       |                          |
|                                                            | Telephone                             | +49 123456 7890                                                                    |                                       |                          |
|                                                            | Authentication Contact De             | tails                                                                              |                                       |                          |
|                                                            | Name                                  | John Canvin                                                                        |                                       | -                        |
| 📀 🖉 🚞 🥭 💿 🖪                                                | a 🖉 🤫 反 .                             |                                                                                    |                                       | 00%) 🕞 🔺 🖿 🛱 📶 🌒 😽 13:50 |

You will see the summary of your order. Check it carefully and, if OK, click *Complete Order*.

| ODETTE                                                    |                                                                   |                                                 |                                                                                   |
|-----------------------------------------------------------|-------------------------------------------------------------------|-------------------------------------------------|-----------------------------------------------------------------------------------|
| Home Learn More                                           | Contact Us Repository                                             | Terms & Conditions                              | s odette.org                                                                      |
| Order Completed                                           | I                                                                 |                                                 | Control Panel Print Summary                                                       |
| Thank you for your purchas<br>of this order number should | se. An order confirmation email<br>I you encounter any problems w | has been sent to: jwalther@<br>vith your order. | rr@odette.org Your unique certificate order number is: 27. Please keep a record   |
| Downloading Your Certif                                   | icate                                                             |                                                 |                                                                                   |
| ODETTE will now perform i<br>downloading and installing   | dentity checks using the details<br>your certificate.             | s you have provided. Once y                     | e your identity has been verified you will recieve an email with instructions for |
| Order Summary                                             |                                                                   |                                                 |                                                                                   |
| Ce                                                        | ertificate Details                                                |                                                 |                                                                                   |
|                                                           | Order Number                                                      | 27                                              |                                                                                   |
|                                                           | Certificate Type                                                  | Department                                      |                                                                                   |
|                                                           | Email                                                             | jwalther@odette.org                             | g                                                                                 |
|                                                           | Location                                                          | London                                          |                                                                                   |
|                                                           | Country                                                           | United Kingdom                                  |                                                                                   |
|                                                           | Organisation                                                      | Odette International                            | 1                                                                                 |
|                                                           | Department                                                        | EDI                                             |                                                                                   |
|                                                           | OFTR2 ID (SSID)                                                   | odette.org                                      | 00000000000000000                                                                 |
| Di                                                        | Irchasing Details                                                 | onp.//onp.//001//000                            |                                                                                   |
|                                                           | Validity Period                                                   | 1 Year                                          |                                                                                   |
|                                                           | Vat Number                                                        | GB 774159013                                    |                                                                                   |
|                                                           | Net Amount                                                        | € 180.00                                        |                                                                                   |
|                                                           | Vat Amount                                                        | € 27.00                                         |                                                                                   |
|                                                           | Total                                                             | € 207 00                                        |                                                                                   |
| Co                                                        | ontact Details                                                    |                                                 |                                                                                   |
|                                                           | Name                                                              | Jörg Walther                                    |                                                                                   |
|                                                           | Company                                                           | Odette International                            | 1                                                                                 |
|                                                           | Position                                                          | PM                                              |                                                                                   |
|                                                           | Email                                                             | iwalthor@odotto.org                             | ٥                                                                                 |

You will receive a confirmation email with the invoice (pdf) attached.

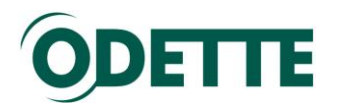

#### Annexes

Part 1 How to download and install the certificate on your local computer (CSR has been generated on-line)

Part 2 How to find your certificate in the Windows keystore after installation.

<u>Part 3 How to export a certificate from one Windows machine to another</u> (Windows keystore)

Part 4 How to export your public key from a Windows keystore

Part 5 How to generate a private key and a CSR on a Linux or Windows machine with an external application

Part 6 How to generate the CSR on a MS Windows Server 2003

Part 7 How to download and to install the certificate on a Linux or Windows machine (CSR has been generated with an external application)

Part 8 How to export public and private key from an external application (e.g. to be transferred to another computer or imported into your OFTP2 software key store)

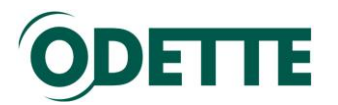

# How to download and install the certificate on your local computer (CSR has been generated on-line)

This section provides instructions for users who are downloading and installing a certificate for the first time. The example is for Microsoft Windows. Please follow the instructions relevant to your operating system.

Log into the CA application.

Click the 'Download' icon to start the certificate download dialogue.

| ODE                            | TTE                                                                                                    |                    |                    |                                                    |                                |         |          |              |        |  |
|--------------------------------|----------------------------------------------------------------------------------------------------|--------------------|--------------------|----------------------------------------------------|--------------------------------|---------|----------|--------------|--------|--|
| Home Le                        | earn More                                                                                                    | Contact Us R       | epository Tei      | rms & Conditions                                   | Pricing odette.or              | g       |          |              |        |  |
| Certificate Control Panel      |                                                                                                    |                    |                    |                                                    |                                |         |          |              |        |  |
| Welcome to t                   | the Certificate C                                                                                                    | Control Panel. You | are logged in usir | ng the email address: 'jv                          | valther@odette.org'            |         |          |              |        |  |
| From here yo<br>by clicking th | From here you can download, renew and revoke any of the certificates you have purchased. You may purchase new certificates using your existing login details<br>by clicking the 'Purchase New Certificate' button. |                    |                    |                                                    |                                |         |          | ogin details |        |  |
|                                | Purchase New Certificate                                                                                                    |                    |                    |                                                    |                                |         |          |              |        |  |
|                                | Certificate ID                                                                                                    | Common Name        | Status             | Certificate Requeste                               | d Last Downloaded              | Details | Download | Renew        | Revoke |  |
|                                | 147                                                                                                    | odette.org         | Pending 🍙          | 16/07/2009 12:26:17                                |                                | Q       |          | 8            | £      |  |
|                                | 134                                                                                                    | Jörg Walther       | Downloaded 🍙       | 07/04/2009 11:29:30                                | 15/05/2009 14:08:49            | 6       |          | 6            |        |  |
|                                | 131                                                                                                    | Phanasy Limited    | Pending 🍘          | 17/03/2009 15:18:30                                |                                | Q       |          | 8            | ×      |  |
|                                |                                                                                                    |                    | ©2009 C            | DETTE International Ltd.<br>Privacy Policy   Terms | All rights reserved.<br>of Use |         |          |              |        |  |

| A 11 1 1 1 1 1          |                                                                                                    | And in case of the local division of the local division of the loc |                   |
|-------------------------|----------------------------------------------------------------------------------------------------|----------------------------------------------------------------------------------------------------|-------------------|
| C 🖉 🖉 https://www.odett | ca.com/DIPWCA10.aspx?id=sdB2Pwc0U6jiZbCFrQzulg%3d%3d                                                                                                    | の テ 🔒 🗟 さ × 🛛 💋 ODETTE Certificate Authority ×                                                                                                    | <b>↑</b> ★ ₽      |
|                         | Download Certificates                                                                                                    | 😨 Help   🌄 Control Panel 🖏 Logout                                                                                                    | ^                 |
|                         | Installing Your Certificate                                                                                                    |                                                                                                    | n                 |
|                         | If the CSR was created via this web site (rather than being import<br>It may be used on a different computer, but should be exported fr<br>is in the <u>help file</u> . | ted) then then you must install the certificate onto the same computer that was used to create it.<br>room this computer, and imported to the destination computer. A full explanation of how to do this                                                                                                    |                   |
|                         | If you are downloading your first ODETTE certificate please follow certificate.                                                                                         | v the important instructions in the <u>First Time Downloads</u> section before downloading your                                                                                                    |                   |
|                         | To download and install your certificate please press the "Downlo                                                                                                    | bad Certificate" button below.                                                                                                    |                   |
|                         | Download Certificate                                                                                                    |                                                                                                    | E                 |
|                         | PEM (Privacy Enhanced Mail)                                                                                                    | DER (Distinguished Encoding Rules)                                                                                                    |                   |
|                         | Please select an extension for your certificate                                                                                                    | Please select an extension for your certificate:                                                                                                    |                   |
|                         | CER                                                                                                    | CER                                                                                                    |                   |
|                         | © PEM                                                                                                    | DER                                                                                                    |                   |
|                         | File Name ODETTE141.cer                                                                                                    | File Name ODETTE141.cer                                                                                                    |                   |
|                         | File Size 2.05 Kb                                                                                                    | File Size 1.45 Kb                                                                                                    |                   |
|                         | Download Certific                                                                                                    | cate Download Certificate                                                                                                    |                   |
|                         | Certificate Authority Certificates                                                                                                    |                                                                                                    |                   |
|                         | If you require the ODETTE Certificate Authority certificates they of                                                                                                    | can be downloaded from here.                                                                                                    |                   |
|                         | Download Root Certificate                                                                                                    |                                                                                                    |                   |
|                         | PEM (Privacy Enhanced Mail)                                                                                                    | DER (Distinguished Encoding Rules)                                                                                                    |                   |
|                         | Please select an extension for your certificate                                                                                                    | Please select an extension for your certificate:                                                                                                    |                   |
|                         | OCER                                                                                                    | CER                                                                                                    |                   |
|                         | © PEM                                                                                                    | O DER                                                                                                    | -                 |
| 📀 🔎 📋                   | 😂 🧔 🖾 🖉                                                                                                    | (100%) C •                                                                                                    | 🏴 🛱 .ul 🕪 😽 15:47 |

You can select between 2 different formats and 2 different extensions. Select the one that meets the requirements of your keystore software or of your business partner, if you have to submit / upload it in a specific format.

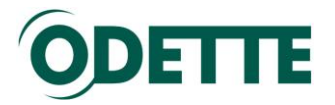

See below for instructions on how to install your Odette Certificate plus the prior installation of the Odette Root and Issuing Certificates, if not already done.

### **Installing the Root Certificate**

| Attps://www.odetteca.com/DIPWCA | 10.aspx?id=sdB2Pwc0U  | 6jiZbCFrQzulg%3d%3d 🛛 🔎 👻 🖨 🗟 🖒 🕽             | < 🙆 ODETTE Certi                            | ificate Authority ×               |                |
|---------------------------------|-----------------------|-----------------------------------------------|---------------------------------------------|-----------------------------------|----------------|
|                                 | File Name             | 2.05 Kb                                       | File Name                                   | 00ETTE141.081<br>1.45 //b         |                |
|                                 | The Size              | 2.05 Kb                                       | The Size                                    | 1.45 Kb                           |                |
|                                 |                       | Download Certificate                          |                                             | Download Certificate              |                |
| Certificate A                   | uthority Certificates |                                               |                                             |                                   |                |
| If you require t                | the ODETTE Certifica  | te Authority certificates they can be downloa | ded from here.                              |                                   |                |
|                                 | Download Root         | Certificate                                   |                                             |                                   |                |
|                                 | PEM (Privacy E        | Enhanced Mail)                                | DER (Distinguis                             | shed Encoding Rules)              |                |
|                                 | Please select a       | n extension for your certificate:             | Please select a                             | n extension for your certificate: |                |
|                                 | CER                   |                                               | CER                                         |                                   |                |
|                                 | PEM                   |                                               | DER                                         |                                   |                |
|                                 | File Name             | ODETTE Root.cer                               | File Name                                   | ODETTE Root.cer                   |                |
|                                 | File Size             | 2.07 Kb                                       | File Size                                   | 1.46 Kb                           |                |
|                                 |                       | Download Root Certificate                     |                                             | Download Root Certificate         |                |
|                                 | Download Issuin       | ng Certificate                                |                                             |                                   |                |
|                                 | PEM (Privacy E        | Enhanced Mail)                                | DER (Distinguis                             | shed Encoding Rules)              |                |
|                                 | Please select a       | n extension for your certificate:             | Please select a                             | n extension for your certificate: |                |
|                                 | CER                   |                                               | CER                                         |                                   |                |
|                                 | PEM                   |                                               | DER                                         |                                   |                |
|                                 | File Name             | ODETTE Issuing CA.cer                         | File Name                                   | ODETTE Issuing CA.cer             |                |
|                                 | File Size             | 2.47 Kb                                       | File Size                                   | 1.75 Kb                           |                |
|                                 |                       | Download Issuing Certificate                  |                                             | Download Issuing Certificate      |                |
|                                 |                       | ©2012 ODETTE Internati<br>Privacy Polic       | onal Ltd. All rights re<br>/   Terms of Use | served.                           | i              |
|                                 |                       |                                               |                                             |                                   |                |
|                                 |                       |                                               |                                             | 100%) @ •                         | Ҏ 🗑 all 🕪 🍀 28 |

- 1. Click Download Root Certificate.
- 2. At the following dialogue, click Open.

| File Downl | oad - Secu                                     | rity Warning                                                             |                                                               | X                              |
|------------|------------------------------------------------|--------------------------------------------------------------------------|---------------------------------------------------------------|--------------------------------|
| Do you     | want to op                                     | en or save this f                                                        | ile?                                                          |                                |
|            | Name:<br>Type:<br>From:                        | ODETTE Root.cer<br>Security Certificat<br>www.odetteca.co                | te, 1.43 KB<br>om                                             |                                |
|            |                                                | <br>Open                                                                 | <u>S</u> ave                                                  | Cancel                         |
| ٢          | While files fr<br>potentially h<br>open or sav | om the Internet can<br>arm your computer.<br>e this software. <u>Wha</u> | be useful, this file<br>If you do not trust<br>at s the risk? | type can<br>the source, do not |

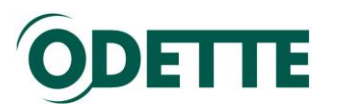

3. At the following dialogue, click *Install Certificate*.

| Certifica                        | te Information                                                          |
|----------------------------------|-------------------------------------------------------------------------|
| • 1.3.6.1.4.<br>• All applicat   | is intended for the following purpose(s):<br>1.6725.3.1<br>ion policies |
| * Refer to the cer<br>Issued to: | tification authority's statement for details.<br>ODETTE Root            |
| Issued by:                       | ODETTE Root                                                             |
| Valid from                       | 13/ 01/ 2009 to 13/ 01/ 2029                                            |
|                                  |                                                                         |

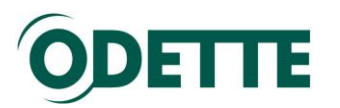

4. This will then show the 'Certificate Import Wizard', click Next.

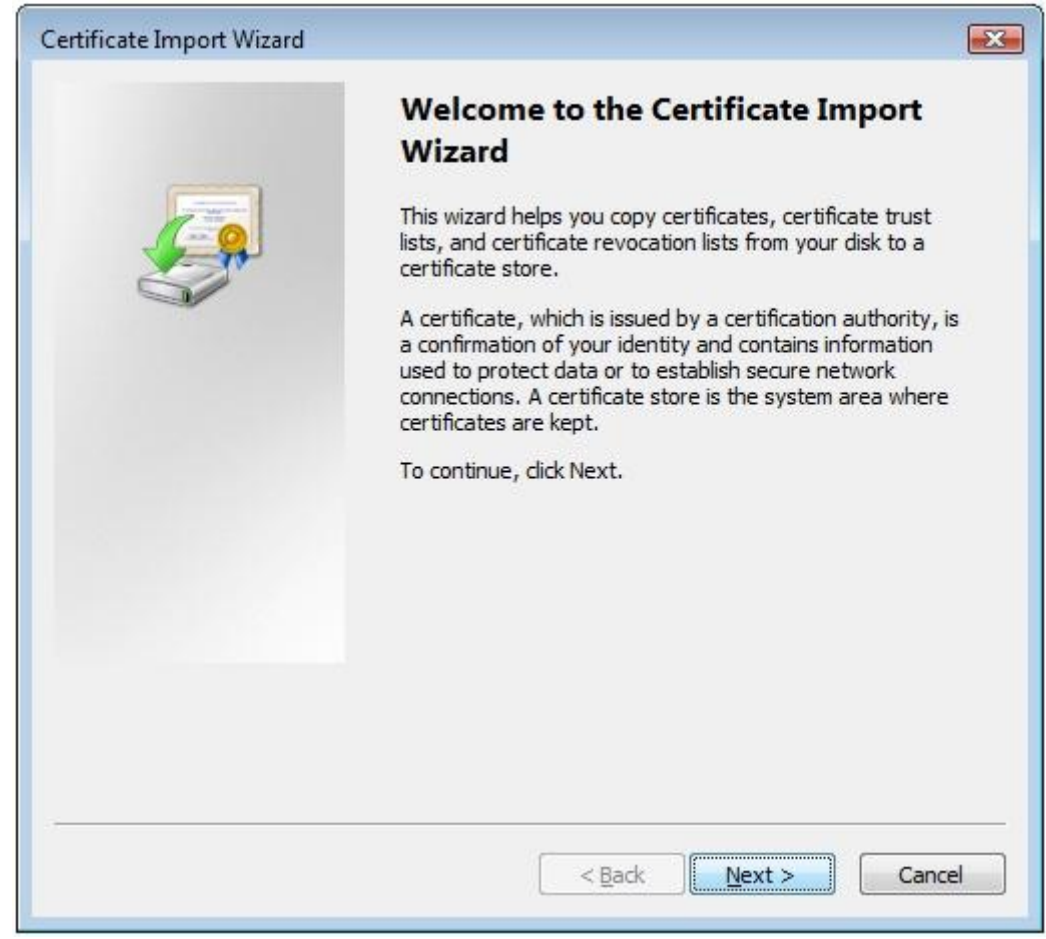

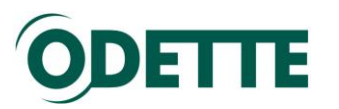

5. Select 'Place all certificates in the following store' and click *Browse*.

| tificate import wizard                              |                                                          |
|-----------------------------------------------------|----------------------------------------------------------|
| Certificate Store                                   |                                                          |
| Certificate stores are system are                   | eas where certificates are kept.                         |
| Windows can automatically selec<br>the certificate. | t a certificate store, or you can specify a location for |
| Automatically select the ce                         | ertificate store based on the type of certificate        |
| elace all certificates in the                       | following store                                          |
| Certificate store:                                  |                                                          |
|                                                     | Browse                                                   |
|                                                     | hand have been been been been been been been be          |
|                                                     |                                                          |
|                                                     |                                                          |
|                                                     |                                                          |
|                                                     |                                                          |
| earn more about certificate stores                  |                                                          |
|                                                     |                                                          |
|                                                     |                                                          |
|                                                     |                                                          |
|                                                     |                                                          |

6. Select 'Trusted Root Certification Authorities' store and click OK.

| -C | Personal                               |   |
|----|----------------------------------------|---|
|    | Trusted Root Certification Authorities | 1 |
|    | 📋 Enterprise Trust                     | 3 |
|    | Intermediate Certification Authorities |   |
|    | Active Directory User Object           |   |
|    | Trusted Publishers                     |   |
| 4  | III                                    | h |

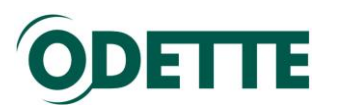

7. At the following screen click *Finish*.

| Certificate Import Wizard |                                                                                                    |
|---------------------------|----------------------------------------------------------------------------------------------------|
|                           | Completing the Certificate Import<br>Wizard                                                            |
|                           | The certificate will be imported after you click Finish.<br>You have specified the following settings: |
|                           | Certificate Store Selected by User Trusted Root Certificate<br>Content Certificate                     |
|                           |                                                                                                    |
|                           | 4 III >                                                                                                |
|                           |                                                                                                    |
|                           |                                                                                                    |
|                           | < <u>B</u> ack Finish Cancel                                                                           |

8. When presented with the following message click Yes.

| Security W | /arning                                                                                                    | × |
|------------|----------------------------------------------------------------------------------------------------|---|
| <u>^</u>   | You are about to install a certificate from a certification authority (CA) claiming to represent:                                                                                                    |   |
|            | ODETTE Root                                                                                                    |   |
|            | Windows cannot validate that the certificate is actually from "ODETTE<br>Root". You should confirm its origin by contacting "ODETTE Root". The<br>following number will assist you in this process:                                                      |   |
|            | Thumbprint (sha1): F964058C 77085C56 F9802751 84207FD1 2CEF642E                                                                                                    |   |
|            | Warning:<br>If you install this root certificate, Windows will automatically trust any<br>certificate issued by this CA. Installing a certificate with an unconfirmed<br>thumbprint is a security risk. If you click "Yes" you acknowledge this<br>risk. |   |
|            | Do you want to install this certificate?                                                                                                    |   |
|            |                                                                                                    |   |
|            | <u>Y</u> es <u>No</u>                                                                                                    |   |

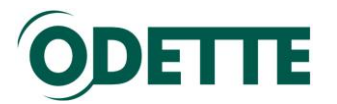

9. When the following screen is displayed the root certificate has been installed. Click *OK* and continue with installing the Issuing Certificate by following the next set of instructions.

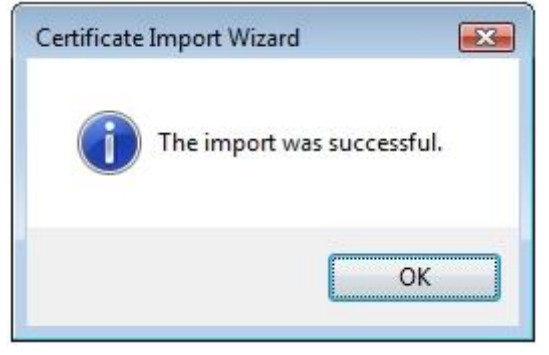

## **Installing the Issuing Certificate**

| A ttps://www.odetteca.com/DIPWCA10 | .aspx?id=sdB2Pwc0U6ji | 26CFrQzulg%3d%3d 💫 🗸 🔒 🗟 🖒 🕽               | C 🥝 ODETTE Certifica         | ate Authority ×                |             | ↑ ★ ₽                           |
|------------------------------------|-----------------------|--------------------------------------------|------------------------------|--------------------------------|-------------|---------------------------------|
|                                    | The tvattle           | ODETTE 141.Cer                             | r lie marie                  | ODETTE 14 T.Cer                |             |                                 |
|                                    | File Size             | 2.05 Kb                                    | File Size                    | 1.45 Kb                        |             |                                 |
|                                    |                       | Download Certificate                       |                              | Download Certificate           |             |                                 |
| Certificate Aut                    | hority Certificates   |                                            |                              |                                |             |                                 |
| If you require the                 | e ODETTE Certificate  | Authority certificates they can be downloa | ded from here.               |                                |             |                                 |
|                                    | Download Root Ce      | rtificate                                  |                              |                                |             |                                 |
|                                    | PEM (Privacy Enl      | nanced Mail)                               | DER (Distinguishe            | ed Encoding Rules)             |             |                                 |
|                                    | CER                   | xtension for your certificate.             | CER                          | xtension for your certificate. |             |                                 |
|                                    | © PEM                 |                                            | © DER                        |                                |             |                                 |
|                                    |                       |                                            | 0                            |                                |             |                                 |
|                                    | File Name             | ODETTE Root.cer                            | File Name                    | ODETTE Root.cer                |             |                                 |
|                                    | File Size             | 2.07 Kb                                    | File Size                    | 1.46 Kb                        |             |                                 |
|                                    |                       | Download Root Certificate                  |                              | Download Root Certificate      |             |                                 |
|                                    | Download Issuing      | Certificate                                |                              |                                |             |                                 |
|                                    | PEM (Privacy Enl      | anced Mail)                                | DER (Distinguishe            | ed Encoding Rules)             |             |                                 |
|                                    | Please select an e    | xtension for your certificate:             | Please select an e           | xtension for your certificate: |             |                                 |
|                                    | CER                   |                                            | CER                          |                                |             | =                               |
|                                    | O PEM                 |                                            | O DER                        |                                |             |                                 |
|                                    | File Name             | ODETTE Issuing CA.cer                      | File Name                    | ODETTE Issuing CA.cer          |             |                                 |
|                                    | File Size             | 2.47 Kb                                    | File Size                    | 1.75 Kb                        |             |                                 |
|                                    |                       | Download Issuing Certificate               |                              | Download Issuing Certificate   |             |                                 |
|                                    |                       | @2012 ODETTE Internati                     | anal I tol. All rights recor | aved                           |             |                                 |
|                                    |                       | Privacy Policy                             | Terms of Use                 |                                |             | -                               |
| 📀 🙆 📋 🧿 🧿                          |                       | (A)                                        |                              |                                | 100%) 🕞 🔺 🏴 | [; .ul ♦) 😽 15:47<br>28/09/2012 |

1. Click Download Issuing Certificate.

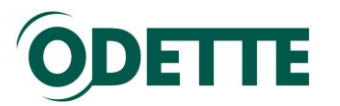

2. At the following dialogue, click Open.

| Do you i |                |                   | nic :                 |        |   |
|----------|----------------|-------------------|-----------------------|--------|---|
|          | Name:          | ODETTE Issuer.c   | er                    |        |   |
|          | Type:          | Security Certific | ate, 1.72 KB          |        |   |
|          | From:          | www.odetteca.     | com                   |        |   |
|          |                |                   |                       |        |   |
|          |                | Open              | Save                  | Cancel |   |
|          |                |                   |                       |        | _ |
|          |                |                   |                       |        |   |
| -        | Mhile files fr | an the latenation | n ha waafud thia fila |        |   |

3. At the following dialogue, click Install Certificate.

| -     | Certificat                                           | e Information                                                         |
|-------|------------------------------------------------------|-----------------------------------------------------------------------|
| This  | • certificate i<br>• 1.3.6.1.4.1<br>• All applicatio | is intended for the following purpose(s):<br>.6725.3.1<br>on policies |
| *Re   | fer to the cert<br>Issued to:                        | ification authority's statement for details.<br>ODETTE Issuer         |
|       | Issued by:                                           | ODETTE Root                                                           |
|       | Valid from                                           | 13/ 01/ 2009 to 13/ 01/ 2029                                          |
| arn m | ore about ceri                                       | Install Certificate Issuer <u>S</u> tatement                          |

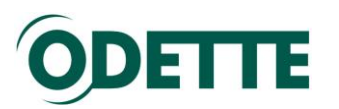

4. This will then show the 'Certificate Import Wizard', click Next.

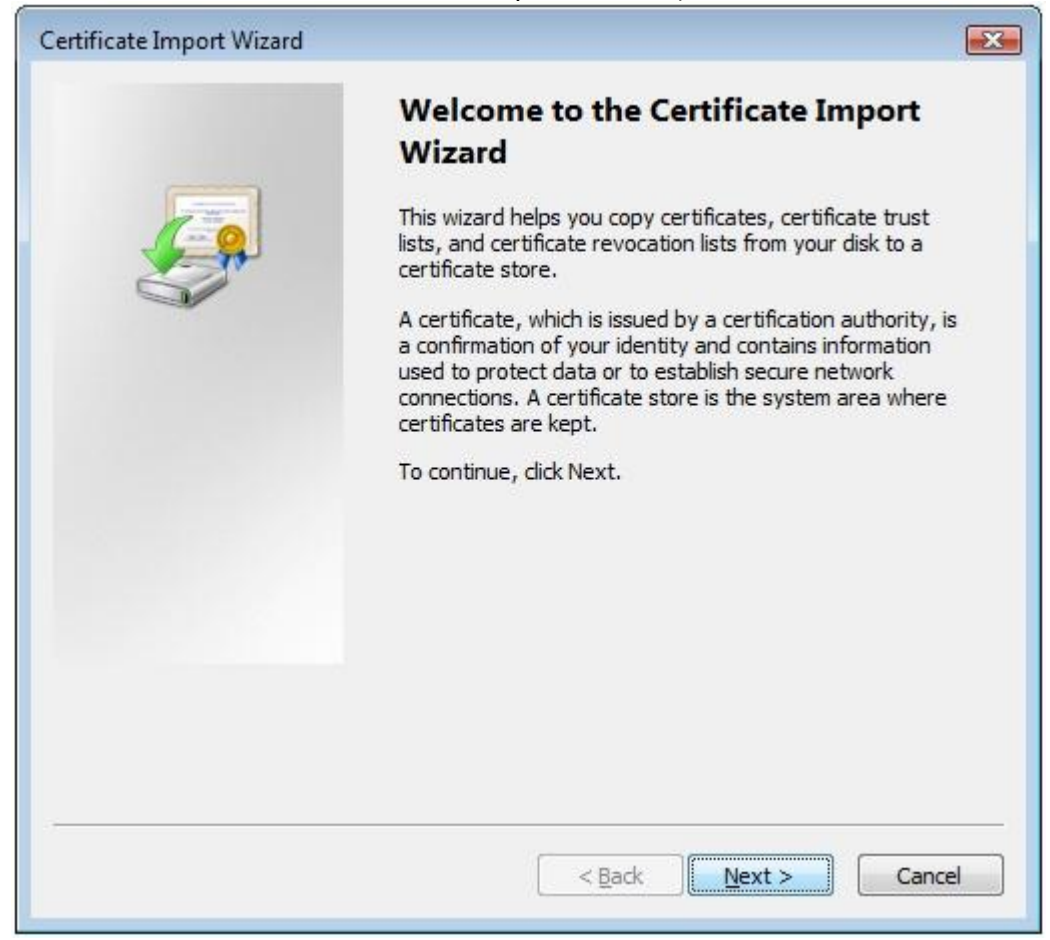

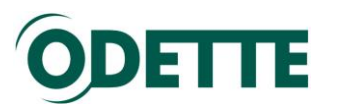

5. Select 'Place all certificates in the following store' and click *Browse*.

| ertificate Import Wizard                                                                                                    |                                                        |
|----------------------------------------------------------------------------------------------------|--------------------------------------------------------|
| Certificate Store<br>Certificate stores are system area                                                                                                    | s where certificates are kept.                         |
| Windows can automatically select the certificate.                                                                                                    | a certificate store, or you can specify a location for |
| Automatically select the cer                                                                                                    | tificate store based on the type of certificate        |
| Place all certificates in the formation of the formation of the formati | ollowing store                                         |
| Certificate store:                                                                                                    |                                                        |
|                                                                                                    | Browse                                                 |
|                                                                                                    |                                                        |
|                                                                                                    |                                                        |
|                                                                                                    |                                                        |
|                                                                                                    |                                                        |
| Learn more about certificate stores                                                                                                    |                                                        |
| Learninore about <u>certificate stores</u>                                                                                                    |                                                        |
|                                                                                                    |                                                        |
|                                                                                                    |                                                        |
|                                                                                                    | < Back Next > Cancel                                   |

6. Select the 'Intermediate Certification Authorities' store and click OK.

| -6 | Personal                               |   | 4 |
|----|----------------------------------------|---|---|
| -0 | Trusted Root Certification Authorities |   | - |
| -0 | Enterprise Trust                       | - | 1 |
|    | Intermediate Certification Authorities |   |   |
| -0 | Active Directory User Object           |   |   |
|    | Trusted Publishers                     |   | 1 |
| •  | III                                    | + |   |

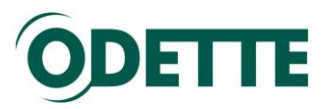

7. At the following screen click Finish.

| Finish.         |
|-----------------|
| liate Certifica |
| ۴               |
|                 |
|                 |
|                 |

8. When the following screen is displayed the root certificate has been installed. Click *OK* and continue with installing your own Odette certificate by following the next set of instructions.

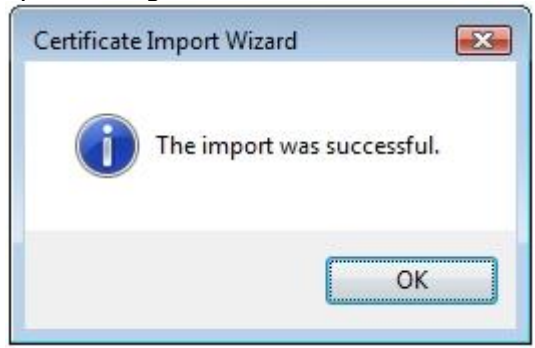

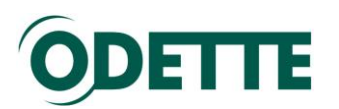

# **Installing Your Odette Certificate**

| the second second second second second second second second second second second second second second second se |                                                                                                    |                                                                                                    |                 |
|----------------------------------------------------------------------------------------------------|----------------------------------------------------------------------------------------------------|----------------------------------------------------------------------------------------------------|-----------------|
| C S https://www.odette                                                                                          | a.com/DIPWCA10.aspx?id=sdB2Pwc0U6jiZbCFrQzulg%3d%3d                                                                                                    | n 🖴 🖀 🖒 🗙 🧭 ODETTE Certificate Authority 🗡                                                                                                    | ñ 🛪 🕸           |
|                                                                                                    | Download Certificates                                                                                                    | 🕑 Help 🙀 Control Panel 🐝 Logout                                                                                                    | *               |
|                                                                                                    | Installing Your Certificate                                                                                                    |                                                                                                    |                 |
|                                                                                                    | If the CSR was created via this web site (rather than being imported)<br>It may be used on a different computer, but should be exported from t<br>is in the <u>help file</u> . | then then you must install the certificate onto the same computer that was used to create it.<br>this computer, and imported to the destination computer. A full explanation of how to do this |                 |
|                                                                                                    | If you are downloading your first ODETTE certificate please follow the certificate.                                                                                            | important instructions in the First Time Downloads section before downloading your                                                                                                    |                 |
|                                                                                                    | To download and install your certificate please press the "Download O                                                                                                    | Certificate" button below.                                                                                                    |                 |
|                                                                                                    | Download Certificate                                                                                                    |                                                                                                    | E               |
|                                                                                                    | PEM (Privacy Enhanced Mail)                                                                                                    | DER (Distinguished Encoding Rules)                                                                                                    |                 |
|                                                                                                    | Please select an extension for your certificate:                                                                                                    | Please select an extension for your certificate:                                                                                                    |                 |
|                                                                                                    | CER                                                                                                    | CER                                                                                                    |                 |
|                                                                                                    | © PEM                                                                                                    | DER                                                                                                    |                 |
|                                                                                                    | File Name ODETTE141.cer                                                                                                    | File Name ODETTE141.cer                                                                                                    |                 |
|                                                                                                    | File Size 2.05 Kb                                                                                                    | File Size 1.45 Kb                                                                                                    |                 |
|                                                                                                    | Download Certificate                                                                                                    | Download Certificate                                                                                                    |                 |
|                                                                                                    | Certificate Authority Certificates                                                                                                    |                                                                                                    |                 |
|                                                                                                    | If you require the ODETTE Certificate Authority certificates they can be                                                                                                    | be downloaded from here.                                                                                                    |                 |
|                                                                                                    | Download Boot Certificate                                                                                                    |                                                                                                    |                 |
|                                                                                                    | PEM (Privacy Enhanced Mail)                                                                                                    | DER (Distinguished Encoding Rules)                                                                                                    |                 |
|                                                                                                    | Please select an extension for your certificate:                                                                                                    | Please select an extension for your certificate:                                                                                                    |                 |
|                                                                                                    | CER                                                                                                    | • CER                                                                                                    |                 |
|                                                                                                    | © PEM                                                                                                    | © DER                                                                                                    |                 |
| 🚳 🛃 🚞                                                                                                    | 3 🧿 🛤 🔳 🥀 💽                                                                                                    | (100%) G •  *                                                                                                    | • 🛱II 🕪 😽 15:47 |

- 1. Click Download Certificate.
- 2. At the following dialogue, click Open.

| File Down | nload - Security Warning                                                                                                    | X     |
|-----------|----------------------------------------------------------------------------------------------------|-------|
| Do you    | u want to open or save this file?                                                                                                    |       |
|           | Name: ODETTE137.cer<br>Type: Security Certificate, 2.15KB<br>From: <b>www.odetteca.com</b>                                                                                                  |       |
|           | Open Save Cance                                                                                                    |       |
| •         | While files from the Internet can be useful, this file type can<br>potentially harm your computer. If you do not trust the source, d<br>open or save this software. <u>What's the risk?</u> | o not |

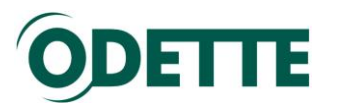

3. At the following dialogue, click *Install Certificate*.

|     | Certificate Information                                                                                                    |
|-----|----------------------------------------------------------------------------------------------------|
| Thi | <ul> <li>s certificate is intended for the following purpose(s):</li> <li>Proves your identity to a remote computer</li> <li>Ensures the identity of a remote computer</li> <li>Protects e-mail messages</li> </ul> |
| 8   | Issued to: Pete Hannon                                                                                                    |
|     | Issued by: ODETTE Issuer                                                                                                    |
|     | Valid from 22/02/2011 to 22/02/2012                                                                                                    |
|     | Install Certificate] Issuer Statement                                                                                                    |

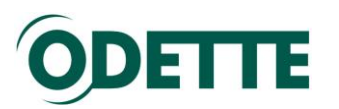

4. This will then show the 'Certificate Import Wizard', click Next.

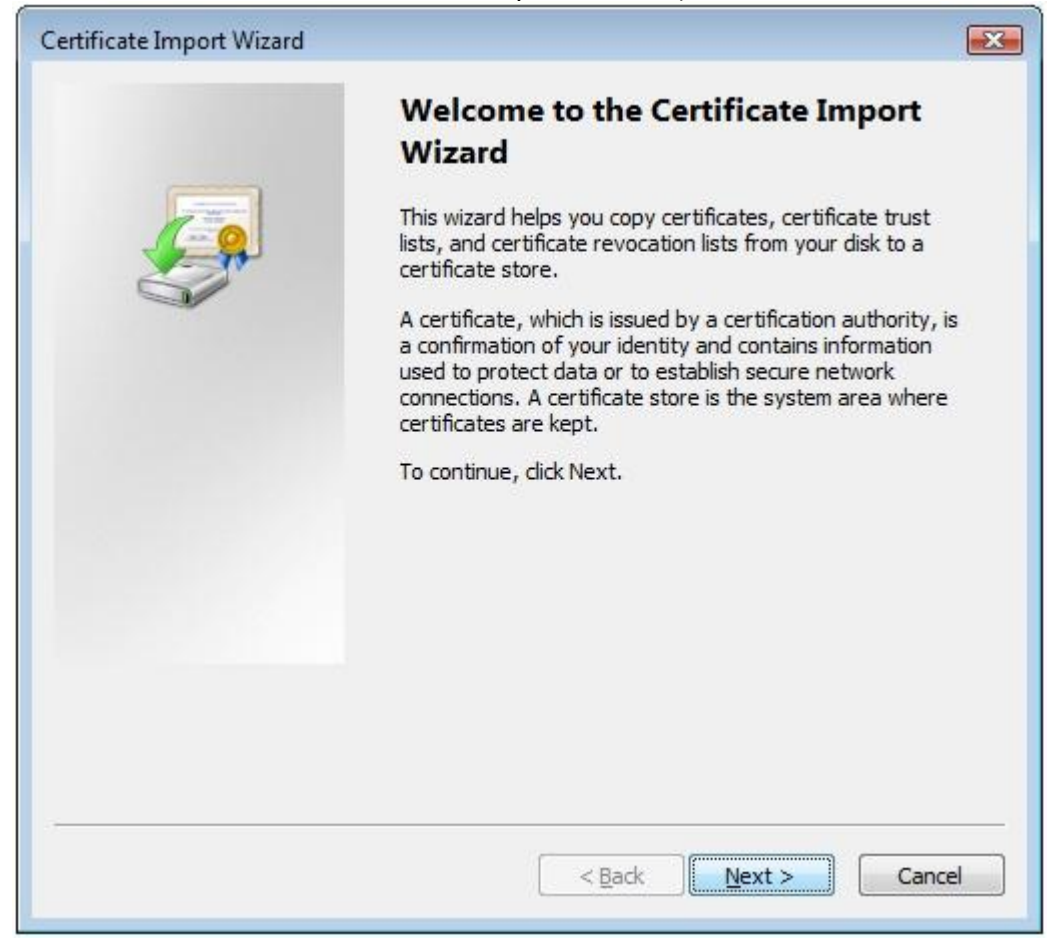

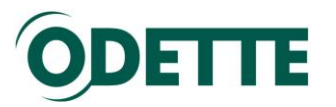

5. Ensure that the option 'Automatically select a certificate store...' is selected and then click *Next*.

| Windows can automatica     | ally select a certificate store, or you can specify a location for |
|----------------------------|--------------------------------------------------------------------|
| Automatically sele         | ect the certificate store based on the type of certificate         |
| O Place all certificate    | es in the following store                                          |
| Certificate store:         |                                                                    |
|                            | Browse                                                             |
|                            |                                                                    |
|                            |                                                                    |
|                            |                                                                    |
|                            |                                                                    |
| arn more about certificate | stores                                                             |
|                            |                                                                    |
|                            |                                                                    |

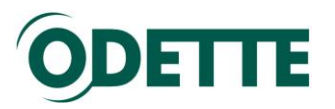

6. At the following screen click *Finish*.

| Certificate Import Wizard |                                                                                 |
|---------------------------|---------------------------------------------------------------------------------|
|                           | Completing the Certificate Import<br>Wizard                                     |
|                           | The certificate will be imported after you click Finish.                        |
|                           | You have specified the following settings:                                      |
|                           | Certificate Store Selected Automatically determined by t<br>Content Certificate |
|                           | 4 III >>                                                                        |
|                           |                                                                                 |
|                           | < Back Finish Cancel                                                            |

7. When the following screen is displayed your own Odette Certificate has been successfully installed. Click *OK*.

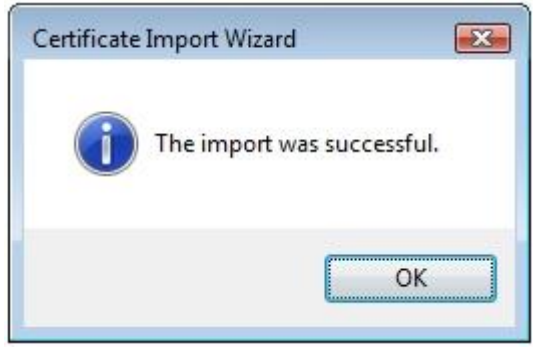

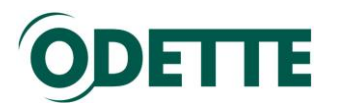

How to find your certificate in the Windows keystore after downloading and installation

1. Click Start and select run. Type "mmc" in the entry field. Click OK

| Run   | ? 🔀                                                                                                    |
|-------|----------------------------------------------------------------------------------------------------|
| -     | Type the name of a program, folder, document, or<br>Internet resource, and Windows will open it for you. |
| Open: | mmc!                                                                                                    |
|       | OK Cancel Browse                                                                                         |

2. The Console will open. Select File/Add Remove Snap-in

| 🛅 Console1                                                                                             |                            |                                          | _ 🗆 🗙 |
|----------------------------------------------------------------------------------------------------|----------------------------|------------------------------------------|-------|
| Fie Action View Favorites V                                                                            | Window Hel                 | p                                        |       |
| New<br>Open<br>Save<br>Save As                                                                         | Ctrl+N<br>Ctrl+O<br>Ctrl+S |                                          | - 🗆 🗙 |
| Add/Remove Snan-in                                                                                     | Ctrl+M                     | Name                                     |       |
| Options                                                                                                |                            | There are no items to show in this view. |       |
| 1 C:\WINDOWS\\certmgr.msc<br>2 C:\WINDOWS\\compmgmt.msc<br>3 C:\WINDOWS\\devmgmt.msc<br>4 Console2.msc | -                          |                                          |       |
| Exit                                                                                                   |                            |                                          |       |
|                                                                                                    |                            |                                          |       |
| Enables you to add snap-ins to or rem                                                                  | nove them from             | n the snap-in console.                   |       |

3. Click Add and select **Certificates** from the list. Click Add again.

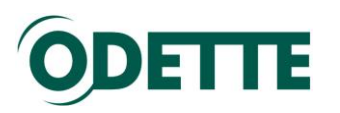

| C                                   |                                                   |                          |
|-------------------------------------|---------------------------------------------------|--------------------------|
| Add/Remove Snap-in                  |                                                   |                          |
| Standalone Extensions               |                                                   |                          |
|                                     |                                                   |                          |
| Use this page to add or remove a si | tand-alone snap-in from the console.              |                          |
| IT                                  |                                                   |                          |
| Snap-ins added to: Console R        | Add Standalone Snap-in                            | ? 🔀                      |
|                                     | Available standalone snap-ins:                    |                          |
|                                     | Snap-in                                           | Vendor 🔼                 |
|                                     | MET Framework 1.1 Configuration                   | Microsoft Corporation    |
|                                     | NET Framework 2.0 Configuration                   | Microsoft Corporation 🗧  |
|                                     | Max.NET Framework Configuration                   | Microsoft Corporation    |
|                                     | a ActiveX Control                                 | Microsoft Corporation    |
|                                     | Certificates                                      | Microsoft Corporation    |
|                                     | Component Services                                | Microsoft Corporation    |
|                                     | Computer Management                               | Microsoft Corporation    |
| Description                         | Device Manager                                    | Microsoft Corporation    |
|                                     | Disk Defragmenter                                 | Microsoft Corp, Execut   |
|                                     | 🖓 Disk Management                                 | Microsoft and VERITAS 🔽  |
|                                     | - Description                                     |                          |
|                                     | The Certificates snap-in allows you to br         | owse the contents of the |
| Add Remove                          | ADOUL certificate stores for yourself, a service, | , or a computer.         |
|                                     |                                                   |                          |
|                                     |                                                   |                          |
|                                     |                                                   |                          |
|                                     |                                                   | Add Close                |
|                                     |                                                   |                          |
|                                     |                                                   |                          |
| /                                   |                                                   |                          |

 For Windows XP, select "Computer account", for Windows7 you will usually have to select "My user account"

| Certificates snap-in                              |               |
|---------------------------------------------------|---------------|
|                                                   |               |
| This snap-in will always manage certificates for: |               |
| ○ My user account                                 |               |
| ○ Service account                                 |               |
| <u>Computer account</u>                           |               |
|                                                   |               |
|                                                   |               |
|                                                   |               |
|                                                   |               |
|                                                   |               |
|                                                   |               |
|                                                   |               |
|                                                   |               |
|                                                   |               |
|                                                   |               |
| < <u>B</u> ack                                    | Next > Cancel |

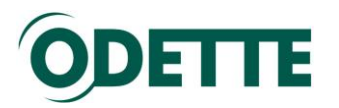

5. Select *Local Computer* and click *Finish*.

| Select Computer                                                                                                    | X |
|----------------------------------------------------------------------------------------------------|---|
| Select the computer you want this snap-in to manage. This snap-in will always manage: <ul> <li>O Local computer: (the computer this console is running on)</li> </ul> |   |
| Another computer:      Allow the selected computer to be changed when launching from the command line. This only applies if you save the console.                     |   |
|                                                                                                    |   |
|                                                                                                    |   |
| < <u>B</u> ack Finish Cancel                                                                                                    |   |

Close the snap-in selection window.

6. Click *OK* to close the Add/Remove Snap-in dialog.

You will now see the Windows certificate store:

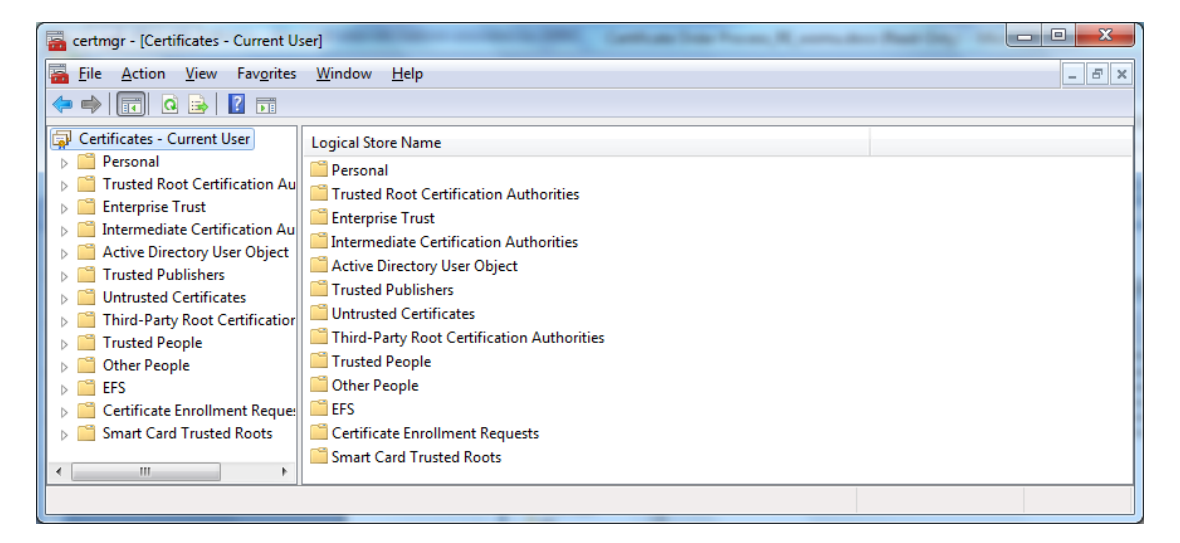

7. Expand Certificates, then expand Personal and select Certificates. You will be able to see the certificate in right panel of the Windows Management Console. This is where your downloaded certificate has been stored.

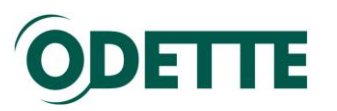

| ertmgr - [Certificates - Current Us                                                                                                    | ser\Personal\Certificates]  | Cathon Inn Prov. R                                                                               | and the Party                                                                         |                                                                                                    | x                                                                       |
|----------------------------------------------------------------------------------------------------|-----------------------------|--------------------------------------------------------------------------------------------------|---------------------------------------------------------------------------------------|----------------------------------------------------------------------------------------------------|-------------------------------------------------------------------------|
| <ul> <li><u>File</u> <u>Action</u> <u>View</u> Fav<u>orites</u></li> <li>→   2 □ □ □ □ □ □ □ □ □</li> </ul>                                                                                                    | <u>W</u> indow <u>H</u> elp |                                                                                                  |                                                                                       | _                                                                                                    | Ξ×                                                                      |
| Certificates - Current User  Personal  Certificates  Certificates  Certificates  Certificates  Certificates  Certificates  Active Directory User Obje  Active Directory User Obje  Trusted Publishers  Certificate Certificate  Certificate Enrollment Rec  Smart Card Trusted Roots | Issued To                   | Issued By<br>ODETTE Issuing CA<br>ODETTE Issuing CA<br>fhserver01<br>ODETTE Issuing CA<br>walthj | Expiration Date<br>09.09.2012<br>26.08.2012<br>20.09.2011<br>20.10.2011<br>17.07.2020 | Intended Purposes<br>Client Authenticati<br>Client Authenticati<br>Encrypting File Syst<br>Client Authenticati<br>Encrypting File Syst | Frien<br>Joerg<br><nor<br><nor<br><nor< th=""></nor<></nor<br></nor<br> |
| Personal store contains 5 certificates.                                                                                                    |                             |                                                                                                  |                                                                                       |                                                                                                    |                                                                         |

The little key on the upper left corner of the certificate symbol indicates that you have the certificate and the matching private key in your certificate store (only valid for Windows7)

In Windows XP the certificate snap in looks like this:

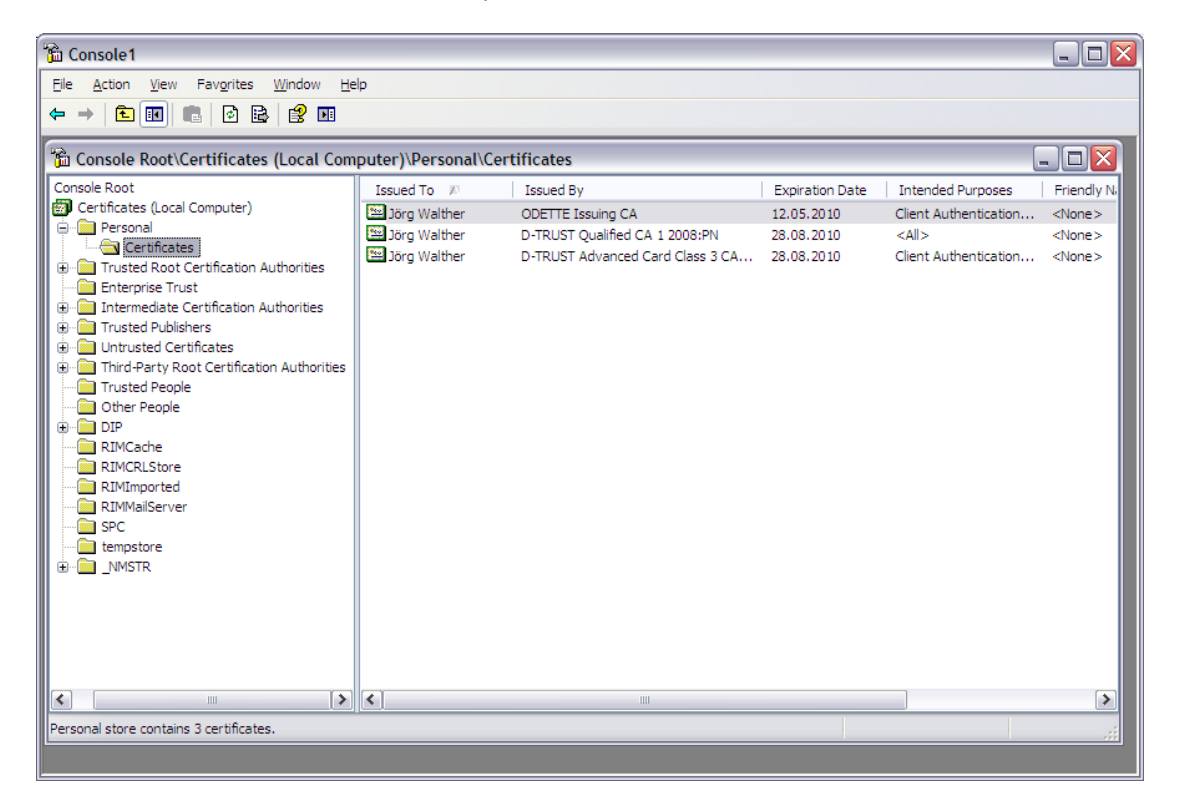

Double click on the certificate to see the details.

At this point, if you wish, you can save the Console as a shortcut so that it can be accessed quickly in future.

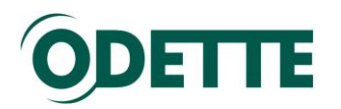

*How to export a certificate including the private key from one Windows machine to another (Windows keystore)* 

1. The following example explains the export on Windows7. Open the Management console.

| certmgr - [Certificates - Current User\Personal\Certific | ates]       | Cathon Son No.  | m. R            |                      | x                   |  |  |
|----------------------------------------------------------|-------------|-----------------|-----------------|----------------------|---------------------|--|--|
| 🚡 File Action View Favorites Window Help                 |             |                 |                 |                      |                     |  |  |
|                                                          |             |                 |                 |                      |                     |  |  |
| Certificates - Current User 🔺 Issued To                  |             | Issued By       | Expiration Date | Intended Purposes    | Frien               |  |  |
| Personal                                                 | 0           | TTTE Issuing CA | 09.09.2012      | Client Authenticati  | Joerg               |  |  |
| Certificates 🙀 Joerg Walthe                              | Open        | TTE Issuing CA  | 26.08.2012      | Client Authenticati  | Joerg               |  |  |
| Open                                                     | All Tasks   | ▶ ver01         | 20.09.2011      | Encrypting File Syst | <nor< td=""></nor<> |  |  |
| Provent Cartificate with New Key                         | <b>C</b> -4 | TE Issuing CA   | 20.10.2011      | Client Authenticati  | <nor< td=""></nor<> |  |  |
| Request Certificate with New Key                         | Cut         | ij              | 17.07.2020      | Encrypting File Syst | <nor< td=""></nor<> |  |  |
| Renew Certificate with New Key                           | Сору        |                 |                 |                      |                     |  |  |
| Advanced Operations                                      | Delete      |                 |                 |                      |                     |  |  |
| Export                                                   | Properties  |                 |                 |                      |                     |  |  |
| Differ People                                            | Help        |                 |                 |                      |                     |  |  |
| ▶ 🚰 EFS                                                  |             |                 |                 |                      |                     |  |  |
| Certificate Enrollment Rec                               |             |                 |                 |                      |                     |  |  |
| Smart Card Trusted Roots                                 |             |                 |                 |                      |                     |  |  |
| Europe - contificate                                     |             |                 |                 |                      |                     |  |  |
| Export a certificate                                     |             |                 |                 |                      |                     |  |  |

Select the certificate, right mouse button, All Tasks, Export.

 On the Certificate dialogue that appears, select the Details tab and click Copy to File. The export wizard starts; click Next

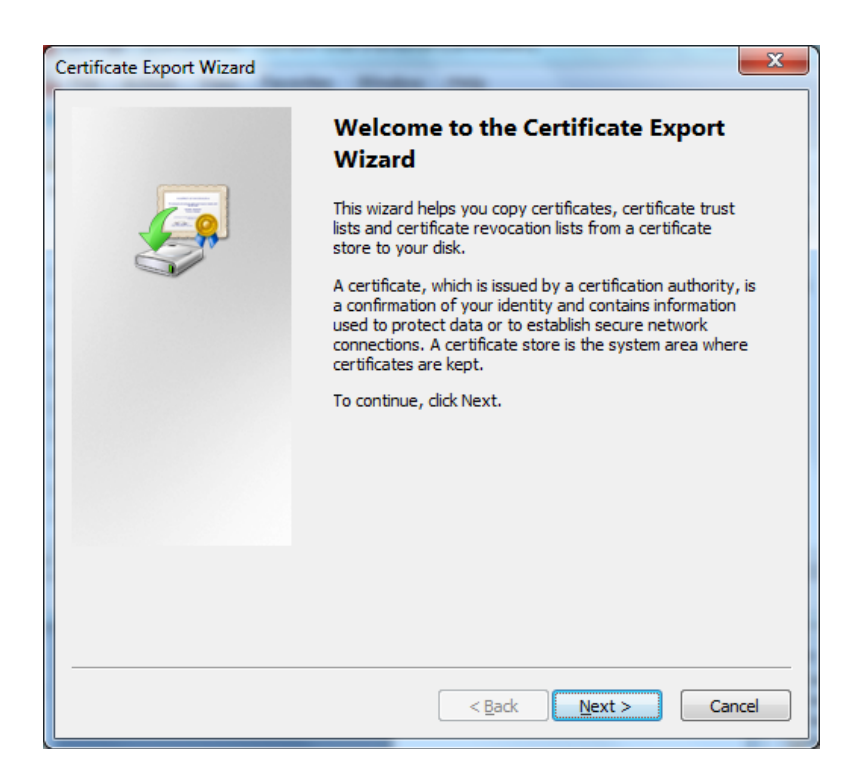

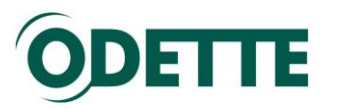

| Certificate Export Wizard                                                                                                    |
|----------------------------------------------------------------------------------------------------|
| Export Private Key                                                                                                    |
|                                                                                                    |
| Private keys are password protected. If you want to export the private key with the<br>certificate, you must type a password on a later page. |
| Do you want to export the private key with the certificate?                                                                                   |
| <u>Yes, export the private key</u>                                                                                                    |
| No, do not export the private key                                                                                                    |
|                                                                                                    |
|                                                                                                    |
|                                                                                                    |
|                                                                                                    |
|                                                                                                    |
|                                                                                                    |
| Learn more about <u>exporting private keys</u>                                                                                                |
| < Back Next > Cancel                                                                                                    |

You will need the public key and the private key on the other computer. The public key is used by your business partners to encrypt messages sent to you and the private key will be used by your system to decrypt the messages. Select **Yes, export the private key** and click *Next* 

| Certificate Export Wizard                                                        | ×    |
|----------------------------------------------------------------------------------|------|
| Export File Format<br>Certificates can be exported in a variety of file formats. |      |
| Select the format you want to use:                                               |      |
| DER encoded binary X.509 (.CER)                                                  |      |
| Base-64 encoded X.509 (.CER)                                                     |      |
| Cryptographic Message Syntax Standard - PKCS #7 Certificates (.P7B)              |      |
| Indude all certificates in the certification path if possible                    |      |
| ersonal Information Exchange - PKCS #12 (.PFX)                                   |      |
| $\overline{V}$ Include all certificates in the certification path if possible    |      |
| $\boxed{V}$ Delete the private <u>k</u> ey if the export is successful           |      |
| Export all extended properties                                                   |      |
| Microsoft Serialized Certificate Store (.SST)                                    |      |
|                                                                                  |      |
| Learn more about certificate file formats                                        |      |
|                                                                                  |      |
| < Back Next > Ca                                                                 | ncel |

Continue as shown above and click *Next*. For security reasons you should delete the private key from the current machine.

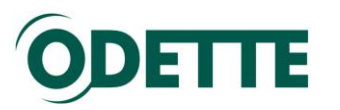

| rtificat | te Export Wizard                                                           |
|----------|----------------------------------------------------------------------------|
| Passw    |                                                                            |
|          | o maintain security, you must protect the private key by using a password. |
|          |                                                                            |
| I        | ype and confirm a password.                                                |
|          | Password:                                                                  |
|          |                                                                            |
|          | Type and confirm password (mandatory):                                     |
|          | · //·                                                                      |
|          |                                                                            |
|          |                                                                            |
|          |                                                                            |
|          |                                                                            |
|          |                                                                            |
|          |                                                                            |
|          |                                                                            |
|          |                                                                            |
|          |                                                                            |
|          |                                                                            |
|          |                                                                            |
|          | < Back Next > Cancel                                                       |
|          |                                                                            |

Provide a password to protect the private key and click *Next*.

| File | ate Export Wizard                                               |
|------|-----------------------------------------------------------------|
|      | Specify the name of the file you want to export                 |
|      | Eile name:                                                      |
|      | C:\Users\walthj\Documents\Certificates for Access to CA\JW_Odet |
|      |                                                                 |
|      |                                                                 |
|      |                                                                 |
|      |                                                                 |
|      |                                                                 |
|      |                                                                 |
|      |                                                                 |
|      |                                                                 |
|      |                                                                 |
|      |                                                                 |
|      |                                                                 |
|      |                                                                 |
|      | < <u>Back</u> <u>Next</u> Cancel                                |

On the next dialogue, provide the full filepath and filename of the file you want to export i.e. where the certificate will be stored. Once the filepath and name has been provided, click *Next*.

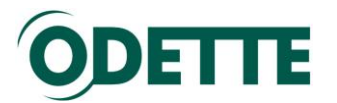

You should then see confirmation that the certificate has been successfully exported. Click *Finish*.

| Certificate Export Wizard | -                                                          | x       |
|---------------------------|------------------------------------------------------------|---------|
|                           | Completing the Certificate Exp<br>Wizard                   | port    |
|                           | You have successfully completed the Certificate<br>wizard. | Export  |
|                           | You have specified the following settings:                 |         |
|                           | File Name                                                  | C:\Use  |
|                           | Export Keys                                                | Yes     |
|                           | Include all certificates in the certification path         | Yes     |
|                           | File Format                                                | Personi |
|                           |                                                            |         |
|                           |                                                            | •       |
|                           |                                                            |         |
|                           |                                                            |         |
|                           |                                                            |         |
|                           |                                                            |         |
|                           |                                                            |         |
|                           |                                                            |         |
|                           | < <u>B</u> ack Finish                                      | Cancel  |
|                           |                                                            |         |

If you could not transfer the certificate securely to the target computer over a network (e.g. via a local area network) then use a secure means such as a USB stick to transport the certificate to the target computer.

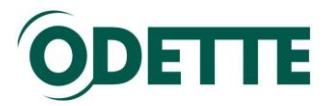

How to import the certificate on the target computer

On the new machine, double click on the .pfx file. This starts the certificate Import Wizard. Click *Next*.

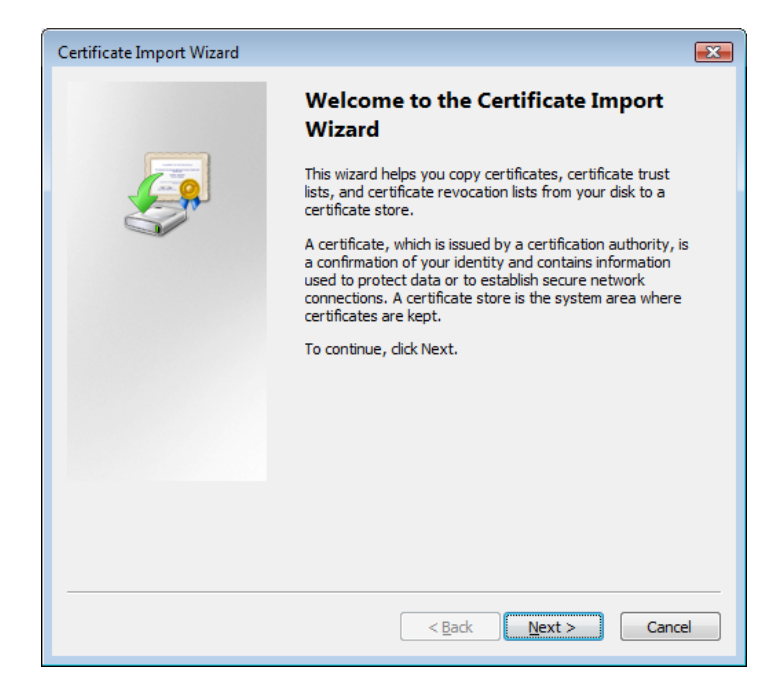

3. The next dialogue will show you the current location of the .pfx file. Click *Next*.

| Certificate Import Wizard                                                                                                    | ×  |
|----------------------------------------------------------------------------------------------------|----|
| File to Import<br>Specify the file you want to import.                                                                                                    |    |
| Eile name:<br>C:\Certificates\Test Private Key.pfx Browse                                                                                                    |    |
| Note: More than one certificate can be stored in a single file in the following formats:<br>Personal Information Exchange- PKCS #12 (.PFX,.P12)<br>Cryptographic Message Syntax Standard- PKCS #7 Certificates (.P78)<br>Microsoft Serialized Certificate Store (.SST) |    |
| Learn more about <u>certificate file formats</u>                                                                                                    |    |
| < Back Next > Canc                                                                                                    | el |

4. On the next dialogue, provide the password with which you protected the certificate earlier.

Select "Include all extended properties".

Select "Mark this key as exportable" to enable you to export the certificate again in future. This may be useful if the machine on which you intend to

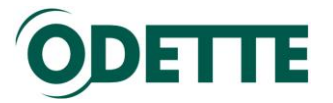

use the certificate becomes unusable, or if you move the application which uses the certificate to a different machine.

There is no need to select "Enable strong private key protection." Click *Next*.

| Certificate Import Wizard                                                                                                    | х |
|----------------------------------------------------------------------------------------------------|---|
| Password<br>To maintain security, the private key was protected with a password.                                                                                                    |   |
| Type the password for the private key.<br>Password:                                                                                                    |   |
| Enable strong private key protection. You will be prompted every time the private key is used by an application if you enable this option.           Image: Mark this key as exportable. This will allow you to back up or transport your |   |
| keys at a later time.                                                                                                    |   |
| Learn more about <u>protecting private keys</u>                                                                                                    |   |
| < <u>Back</u> <u>Next</u> Cancel                                                                                                    |   |

5. Select "Automatically select the certificate store based on the type of certificate".

Click *Next*, then *Finish*. The certificate will then be imported to the appropriate certificate store on the new machine.

| Certificate Import Wizard                                                              | ×    |
|----------------------------------------------------------------------------------------|------|
| Certificate Store                                                                      |      |
| Certificate stores are system areas where certificates are kept.                       |      |
| Windows can automatically select a certificate store, or you can specify a location fo | r    |
| the certificate.                                                                       |      |
| Automatically select the certificate store based on the type of certificate;           |      |
| Place all certificates in the following store                                          |      |
| Certificate store:                                                                     |      |
| B <u>r</u> owse                                                                        |      |
|                                                                                        |      |
|                                                                                        |      |
|                                                                                        |      |
|                                                                                        |      |
| Lange and the Market strength                                                          |      |
| Learn more about <u>certificate stores</u>                                             |      |
|                                                                                        |      |
|                                                                                        |      |
| < <u>B</u> ack Next > Car                                                              | ncel |
|                                                                                        |      |

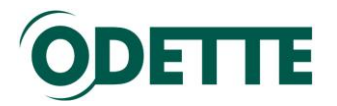

#### How to export your public key from the Windows keystore

Once you have downloaded your certificate, you need to provide the public key part of the certificate to all partners with whom you will communicate using this certificate. Having your public key will enable your partners to decrypt files you send to them and to encrypt files they send to you.

1. Select the certificate in the management console and select Export from the context menu (right mouse button) to invoke the export wizard.

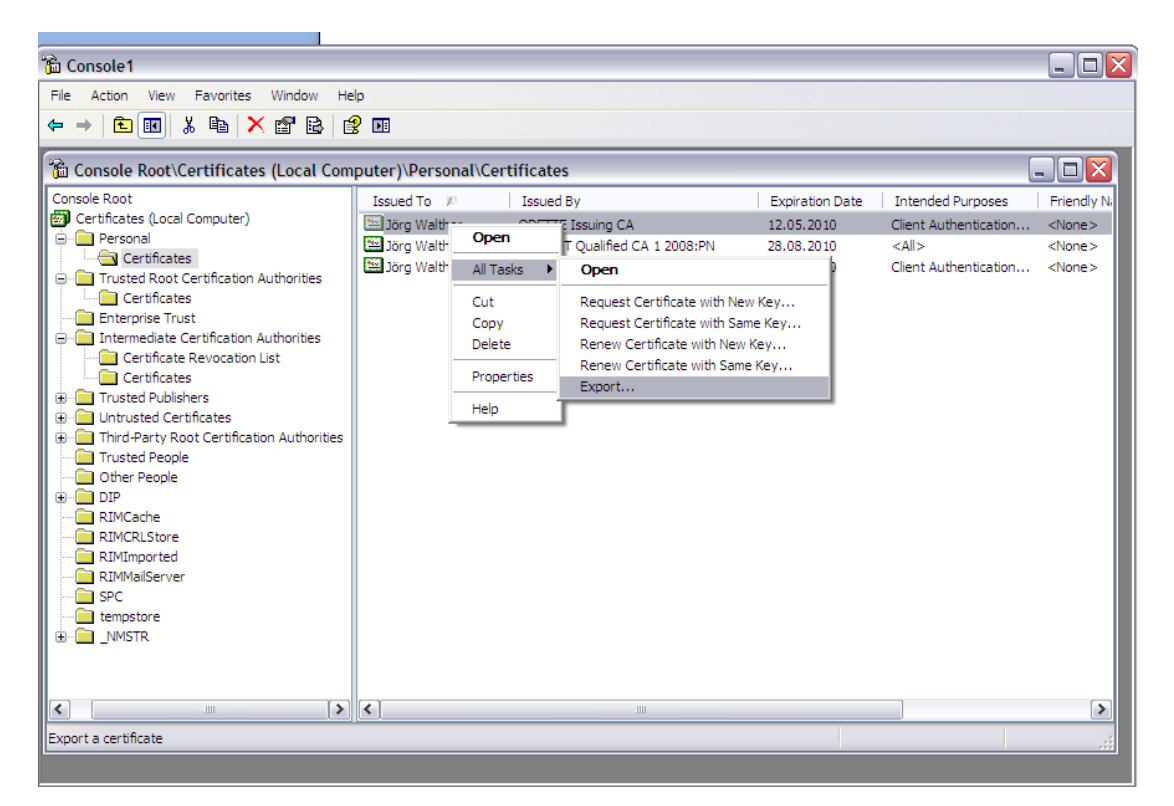

2. This starts the Certificate Export Wizard. Click Next.

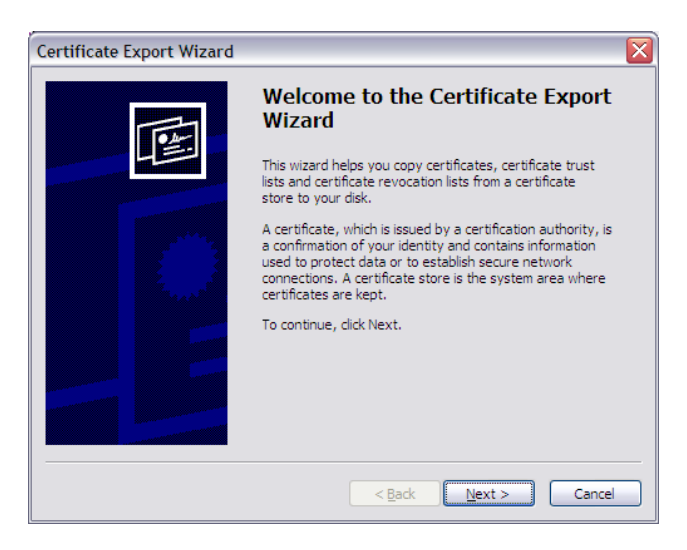

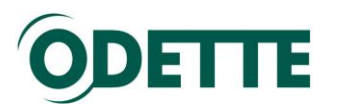

3. Select the file format (DER encoded) and click Next

| Certificate Export Wizard                                                        |
|----------------------------------------------------------------------------------|
| Export File Format<br>Certificates can be exported in a variety of file formats. |
| Select the format you want to use:                                               |
| DER encoded binary X.509 (.CER)                                                  |
| O Base-64 encoded X.509 (.CER)                                                   |
| O Cryptographic Message Syntax Standard - PKCS #7 Certificates (.P7B)            |
| Include all certificates in the certification path if possible                   |
| <u>Personal Information Exchange - PKCS #12 (.PFX)</u>                           |
| Indude all certificates in the certification path if possible                    |
| Enable strong protection (requires IE 5.0, NT 4.0 SP4 or above)                  |
| Delete the private key if the export is successful                               |
|                                                                                  |
| < <u>B</u> ack <u>N</u> ext > Cancel                                             |

4. On the next dialogue, provide the full path and filename of the public key you want to export i.e. where the public key will be stored in readiness for sending to your communication partners. Pls. note: the target directory must already exist, it will not be created by the wizard "on the fly". Type it in or use the Browse button. The file must be exported as a .cer file if you selected the DER file format above.

| ficate Export Wizard                                           |
|----------------------------------------------------------------|
| e to Export<br>Specify the name of the file you want to export |
| Eile name:                                                     |
| C:\temp\certificates\Certificate_JW_Odette_CA Browse           |
|                                                                |
|                                                                |
|                                                                |
|                                                                |
|                                                                |
|                                                                |
|                                                                |
|                                                                |
|                                                                |
| < Back Next > Cancel                                           |
|                                                                |

Once the file path and name has been provided, click Next.

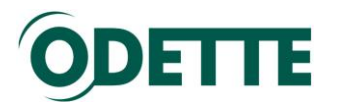

5. You should then see confirmation that the certificate has been successfully exported. Click *Finish*.

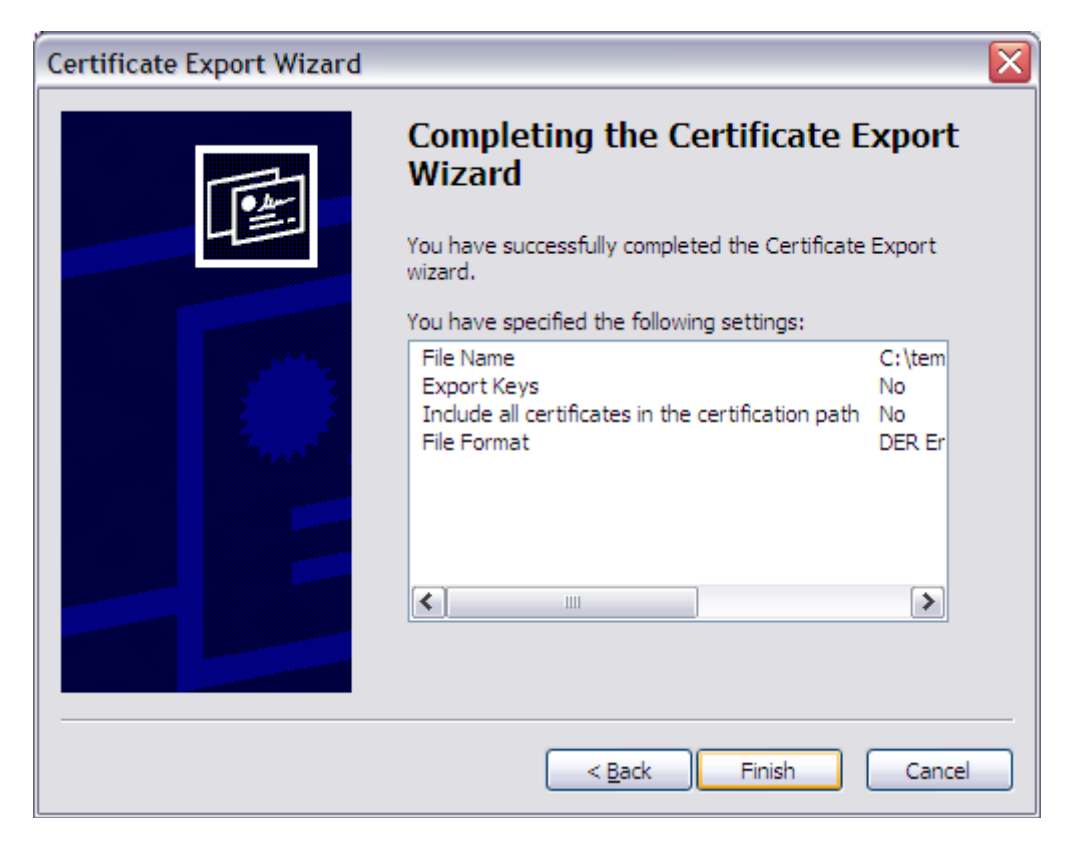

You will find the certificate in the target directory and you can then send it to your business partners.

| 😋 certificates                                                               | _ 🗆 🔀  |
|------------------------------------------------------------------------------|--------|
| <u>Eile E</u> dit <u>V</u> iew F <u>a</u> vorites <u>T</u> ools <u>H</u> elp | A      |
| 🚱 Back 🔹 🕥 🖌 🏂 🔎 Search 🞼 Folders 🛄 🗸                                        |        |
| Address 🛅 C:\temp\certificates                                               | 🕶 🔁 Go |
| Folders × Certificate_JW_Odette_CA.cer                                       |        |
| 🕀 🧰 sysprep 📃                                                                |        |
| 🖃 🧰 temp 🧰                                                                   |        |
| 🗁 certificates                                                               |        |
| CHM 🗸                                                                        |        |
|                                                                              |        |

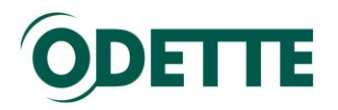

# How to create a certificate signing request (CSR) on a Linux or Windows machine with an external tool

The example explains how to create a CSR and obtain an Odette CA certificate using a Linux machine. However, the same steps can be performed on a Windows system.

The machine used as OFTP2 server for the process has the following parameters: Debian Linux Ubuntu V10.04 with Gnome GUI.

The machine runs behind a firewall in a private network. The OFTP2 server can be contacted from the internet under oftp2.dydns.info (dynamic DNS assignment to an ADSL IP address):

| Hostname:             | jw-desktop (192.168.2.50)                    |  |
|-----------------------|----------------------------------------------|--|
| Operating System:     | Linux Version 2.6.31-16-generic (i386)       |  |
| Default Locale:       | Deutsch (Deutschland)                        |  |
| Java Version:         | 1.6.0 18                                     |  |
| Java Vendor:          | Sun Microsystems Inc. (http://java.sun.com/) |  |
| Java Home:            | /usr/lib/jvm/java-6-openjdk/jre              |  |
| JVM Maximum Memory:   | 506.816 kB                                   |  |
| JVM Total Memory:     | 15.872 kB                                    |  |
| JVM Free Memory:      | 6.769 kB                                     |  |
| Available Processors: | 2                                            |  |
|                       | Environment Variables System Properties      |  |
|                       | ОК                                           |  |

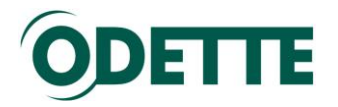

#### Preparation:

You can either use a command line tool or a tool with a GUI. Both processes are described in the document. The command line tool is openssl, which is part of the UBUNTU standard package and should be available on your computer.

If you prefer a graphical tool, you may use

Portecle <u>http://sourceforge.net/projects/portecle</u> or
KeyStore Explorer:

http://www.lazgosoftware.com/kse/downloads.html

Both programs are freeware and are available for Linux and Windows. They use the JAVA Runtime Engine and Java Cryptography Extension (JCE) Unlimited Strength Jurisdiction Policy Files. Both are available at <u>http://www.oracle.com/technetwork/java/javase/downloads/index.html</u>

Install the Linux or Windows package (depending on your OS) and start the program.

Example 1:

**Generation of private key and CSR with the program Portecle** This process is described in a short video at <u>http://forum.odette.org/repository/CSR with Portecle-de.mp4</u> (German version)

Example 2:

#### Generation of private key and CSR with the program KeyStore Explorer:

#### Step1: Generation of a private key:

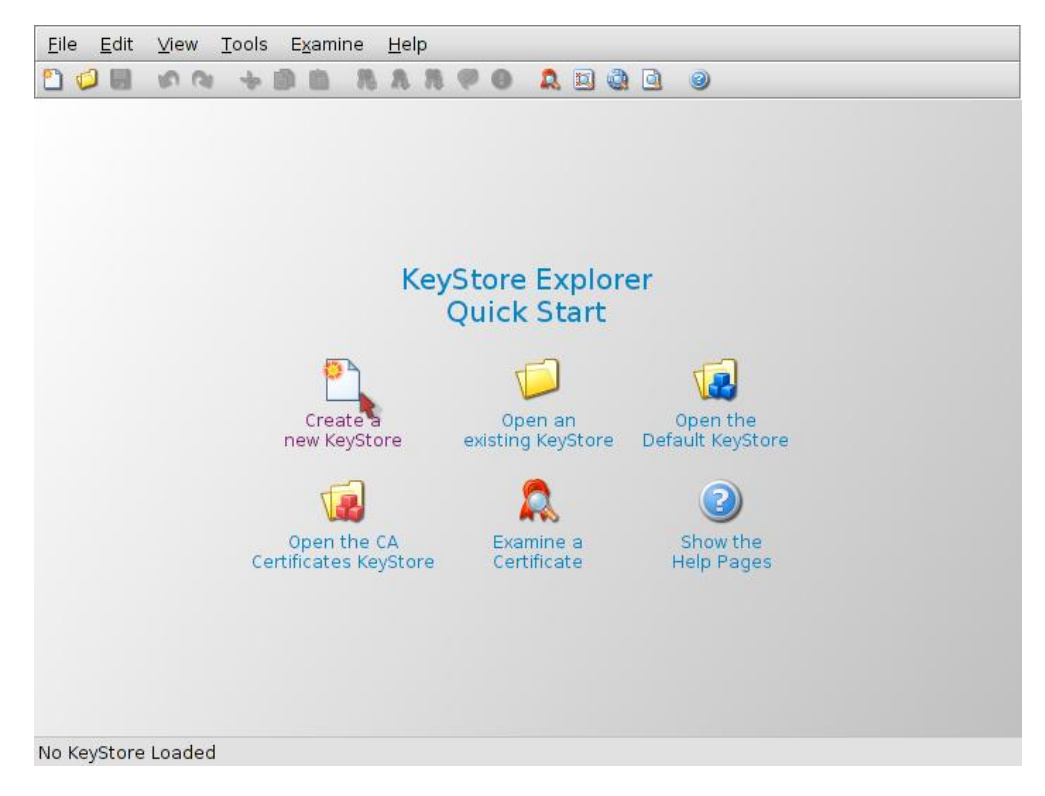

Select "Create a new KeyStore" - chose PKCS12

Then use Tools / Generate Key pair to create a new private and public key pair.

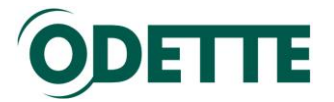

Select algorithm RSA, key size 2048 and continue.

Assign values to the subject attributes.

We strongly recommend to use only Latin (ASCII) characters or digits for any values entered here in the Name window.

| 🚴 Untitled-1 * - KeyStore Explorer 4.0.1                                                                                                    |                                                                                                    | <u> </u> |
|----------------------------------------------------------------------------------------------------|----------------------------------------------------------------------------------------------------|----------|
| File Edit View Tools Examine Help                                                                                                    |                                                                                                    |          |
| 🞦 🥥 🛃 🔊 🛯 🕹 🗃 🐘 🖇                                                                                                    | 🧏 🖉 🕒 🔍 🖾 🚇 🐵                                                                                                    |          |
| Untitled-1 * 🗙                                                                                                    |                                                                                                    |          |
| T 🗈 🗉 Entry Name                                                                                                    | Certificate Details for Entry 'oftp2.odette.org'                                                                                                    |          |
| Image: The second second se | Certificate Details for Entry 'oftp2.odette.org'       Last Modified         Certificate Herarchy: <ul> <li>oftp2.odette.org</li> <li>oftp2.odette.org</li> <li>oftp2.odette.org</li> <li>organization Unit (OU):</li> <li>co</li> <li>organization Unit (OU):</li> <li>co</li> <li>organization Name (D):</li> <li>dette International Ltd.</li> <li>Locality Name (D):</li> <li>dette International Ltd.</li> <li>Locality Name (C):</li> <li>dette International Ltd.</li> <li>Locality Name (C):</li> <li>dette International Ltd.</li> <li>Locality Name (C):</li> <li>dette International Ltd.</li> <li>Locality Name (C):</li> <li>dette International Ltd.</li> <li>Locality Name (C):</li> <li>dette International Ltd.</li> <li>Locality Name (C):</li> <li>dette International Ltd.</li> <li>Locality Name (C):</li> <li>dette International Ltd.</li> <li>Locality Name (C):</li> <li>dette International Ltd.</li> <li>Locality Name (C):</li> <li>dette International Ltd.</li> <li>Locality Name (C):</li> <li>dette International Ltd.</li> <li>Locality Name (ST):</li> <li>Country (C):</li> <li>Bernal (E):</li> <li>info@dette.org</li> <li>State Name (ST):</li> <li>Ck</li> </ul> |          |
| KauStere Turce DKCS #12_Size: 1 Fetry, Dath, 1 Jahi                                                                                                    | Nod 1                                                                                                    |          |
| Registore rype: PRC5 #12, 5/2e; 1 Entry, Path: Until                                                                                                    |                                                                                                    |          |

Assign an alias name to your key pair, e.g. the DNS of your OFTP2 server:

| New Entry Alias                | × |
|--------------------------------|---|
| Enter Alias: oftp2.dyndns.info |   |
| OK Cancel                      |   |

Save the key store. You will be asked for a password to protect your keystore against non-authorised access.

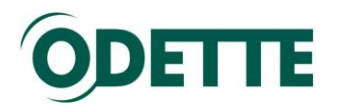

| 3 CODV                                                 |                                                                                      |                    |               |
|--------------------------------------------------------|--------------------------------------------------------------------------------------|--------------------|---------------|
| A Untitled-1 * - KeyStore Explorer 4.0.1               |                                                                                      |                    |               |
| File Edit View Tools Examine Help                      |                                                                                      |                    |               |
| 🖺 🥥 🛃 🛷 🛯 🕂 🖓 🦓                                        | 🤣 🕒 🚨 🖾 🕘                                                                            |                    |               |
| Untitled-1 * 🗙                                         |                                                                                      |                    |               |
| Entry Name                                             | Algorithm                                                                            | Certificate Expiry | Last Modified |
| orp2.odette.org                                        | Set KeyStore Password<br>Enter New Password: ••<br>Confirm New Password: ••<br>OK Ca | ancel              |               |
| KeyStore Type: PKCS #12, Size: 1 Entry, Path: 'Untitle | J-1'                                                                                 |                    |               |

Save the file with extension .p12

| 🍌 Save KeyStore | As                                                                                                    |
|-----------------|----------------------------------------------------------------------------------------------------|
| Speichern in:   | 📃 Desktop 🔹 🦸 📴 📰 📰                                                                                                    |
| Recent Items    | <ul> <li>Computer</li> <li>Network</li> <li>Libraries</li> <li>Homegroup</li> <li>Jörg Walther</li> <li>Altova</li> <li>Documents on HTC HD2</li> <li>GEFEG FX</li> <li>portecle-1.5</li> <li>Signed documents</li> </ul> |
| My Documents    | an stuff<br>➢ OFTP-zertifikat.p12                                                                                                    |
| Network         | Dateiname:     oftp2-dyndnslorg.p12     Speichern       Dateityp:     KeyStore Files (*.ks; *.keystore; *.jks; *.pfx; *.p12)     Abbrechen                                                                                |

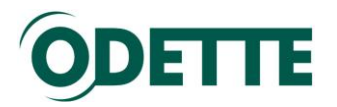

#### Step 2 : Generation of the CSR

Select the entry in the keystore, right mouse button, "Generate CSR"

| <u>F</u> ile <u>E</u> dit <u>V</u> iew <u>T</u> ools E <u>x</u> amine | e <u>H</u> elp |                      |               |
|-----------------------------------------------------------------------|----------------|----------------------|---------------|
| 🖺 🕼 🦑 🔊 🕲 📕 🖓                                                         | 8 🤼 🕅 🖉 🕒  🚨   | ) 🙆 🧕 🥥              |               |
| Sample Keystore.p12 🗙 \                                               |                |                      |               |
| 🔳 🖪 Entry Name                                                        | Algorithm      | Certificate Expiry   | Last Modified |
| 🕅 - 🄍 oftp2.dyndns.info                                               | RSA 2048       | 16/0kt/2012 08:13:44 | -             |
|                                                                       |                |                      |               |

KeyStore Type: PKCS #12, Size: 1 Entry, Path: '/home/jw/oftp2/Sample Keystore.p12'

Select Format (PKCS#10), signature algorithm (SHA.1 with RSA) and the output file:

| Generate CSR         |                                               |
|----------------------|-----------------------------------------------|
| Format:              |                                               |
| Signature Algorithm: | SHA.1 with RSA 👻                              |
| Challenge:           |                                               |
| CSR File:            | C: \Users\walthj\Desktop\oftp2-dydns-info.csr |
|                      | OK Cancel                                     |

As a result you will get a text file with the CSR:

| 2   | 🗹 C:\Users\walthj\Desktop\oftp2-dydns-info.csr - Notepad++                                                                                           |                                                                              |  |  |  |  |  |
|-----|----------------------------------------------------------------------------------------------------|------------------------------------------------------------------------------|--|--|--|--|--|
| Ei  | <u>F</u> ile <u>E</u> dit <u>S</u> earch <u>V</u> iew Encoding <u>L</u> anguage Se <u>t</u> tings Macro Run TextFX Plugins <u>W</u> indow <u>?</u> X |                                                                              |  |  |  |  |  |
| 1   | 6                                                                                                    | ) 🗄 🛍 💫 🕼 🕼 🕼 🖨 😋 🕷 🍓 🔍 🔍 🖫 🚍 🖬 🌉 🔍 🛸                                        |  |  |  |  |  |
| E   | 😑 edi-odette-org.csr 📄 Unbenannt.html 🔚 CSR_with_Portecle(de).html 📄 oftp2-dydns-info.csr                                                            |                                                                              |  |  |  |  |  |
| Г   | 1                                                                                                    | BEGIN CERTIFICATE REQUEST                                                    |  |  |  |  |  |
|     | 2                                                                                                    | MIICUDCCATgCAQAwDTELMAkGA1UEBhMCVUswggEiMA0GCSqGSIb3DQEBAQUAA4IBDwAwggEKAoIB |  |  |  |  |  |
|     | 3                                                                                                    | AQCq4akizDZ04Y+FX40BrzCPzMwcUpLruS0Txp4U6x6wK0vSLVJextiQkKWe98K5qBgULYX3QBI4 |  |  |  |  |  |
|     | 4                                                                                                    | ynJLbtgeQOqkgTB4i6BiLwfNmCUXYET+sY86T82Pkamlyc2/iltuHdAEzI4CFhfTUKhG7eQaEcMm |  |  |  |  |  |
|     | 5                                                                                                    | AQFOTYujUdsZhVgdiH5dYtqGkzTpnUl7FJopGPfeiyFprwd4WF1aY76P7uOAntHJopNLELvFj/sx |  |  |  |  |  |
|     | 6                                                                                                    | xXGGkbhNLF8Sunt1VLjq4jWGrCdUU0o75m7bG7rHzbiFMwcF7kgUlj560VrQctRE0za3qUhXvfti |  |  |  |  |  |
|     | 7                                                                                                    | svsRbAdEuL7VUQfBS/QdpBKD90HL011b+yZx/prpAgMBAAEwDQYJKoZIhvcNAQECBQADggEBABy5 |  |  |  |  |  |
|     | 8                                                                                                    | vDTGVg5/8IKGHmuTDTLrZeCnCUGiqWGTKdz7FX1Lm/QZh4kY0ptc8MU9h8dj4j+HSklsM4PZDctT |  |  |  |  |  |
|     | 9                                                                                                    | fBxFFLTUQ/uVo0b9Gtk/6biFKoF8YGxrZAyX0eMDVEohQ4vMbs65fLg0oX9rFQTI1ka0VM8J4emz |  |  |  |  |  |
|     | 10                                                                                                    | snFfKwOWVVsPpXCxnRHBCkGGU3crxUg2B2hB5rrQH1xxeAKURxx9HDD/WyRE2BrokzH4dYnekamc |  |  |  |  |  |
|     | 11                                                                                                    | ahfKdX+QUarH2jBmcbKKaLPQ42JDrugiNeXsRbNoriz6/+5UbR+zWeXgmS0Fpj5QVj5bd+ItsGsg |  |  |  |  |  |
|     | 12                                                                                                    | 5wQaKjkIpgbGwXKWRV73jgtruzAw4ApKNRk=                                         |  |  |  |  |  |
|     | 13                                                                                                    | END CERTIFICATE REQUEST                                                      |  |  |  |  |  |
|     | 14                                                                                                    |                                                                              |  |  |  |  |  |
|     |                                                                                                    |                                                                              |  |  |  |  |  |
| 864 | 864 chars 877 bytes 14 lines Ln:1 Col:1 Sel:0 (0 bytes) in 0 ranges UNIX ANSI INS _                                                                  |                                                                              |  |  |  |  |  |

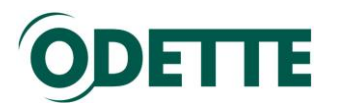

Example 3: Generation of the private key and CSR With the program openssl:

#### Step 1: Generation of a private key:

- 1. Open a terminal session
- 2. Change to super-user mode (su)
- 3. Change to directory /etc/sll (Ubuntu, in other Linux systems it can also be /usr/local/ssl .
- 4. Run **openssl genrsa -des3 -out private-key.pem 2048** This command generates a 2048 bit private key and stores it in the /etc/ssl directory. During the generation you will be asked to enter a password to protect the eccess to your private key.

#### Step 2: Generation of the certificate signing request:

1. Run openssl req -new -key private-key.pem -out oftp2-dyndns-info.csr During the process you may be asked for several inputs:

#### Example:

Enter pass phrase for private-key.pem: \*\*\*\*\*\*\*\*\* You are about to be asked to enter information that will be incorporated into your certificate request. What you are about to enter is what is called a Distinguished Name or a DN. There are quite a few fields but you can leave some blank For some fields there will be a default value, If you enter '.', the field will be left blank. Country Name (2 letter code) [AU]: GB State or Province Name (full name) [Some-State]:London Locality Name (eg, city) []:London Organization Name (eg, company) [Internet Widgits Pty Ltd]: Odette Organizational Unit Name (eg, section) []: Central Office Common Name (eg, YOUR name) []:oftp2.dyndns.info Email Address []: jwalther@odette.org Please enter the following 'extra' attributes to be sent with your certificate request A challenge password []:. An optional company name []:Odette International

Again, all values will be overwritten by the values entered during the certificate order process (see **Error! Reference source not found.**)

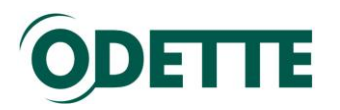

#### Step: 3 Order the certificate

After these preparations, you can order the certificate at <a href="https://www.odetteca.com">https://www.odetteca.com</a>

Follow the steps as described in Certificate Order Process

#### How to generate a CSR on IIS 6 Microsoft Windows Server 2003

Follow these instructions to generate a Private Key and CSR. You must have at least Service Pack 1 installed.

- 1. Open the Internet Information Services (IIS) Manager. From the Start button select Programs > Administrative Tools > Internet Information Services Manager.
- 2. In **IIS Manager**, double-click the local computer, and then double-click the **Web Sites** folder.
- 3. **Right-click** the Web site for which you want to request a certificate, and then click **Properties**. By default it will be Default Web Site, yours may be different.

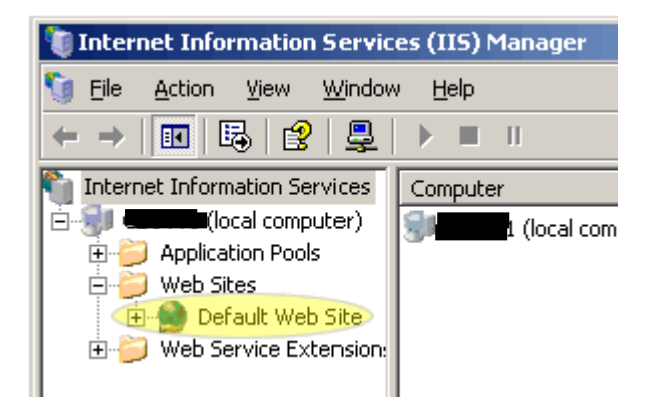

- 4. Select the **Directory Security** tab and click **Server Certificate** in the **Secure communications** section.
- 5. Click **Next** in the **Welcome to the Web Server Certificate Wizard** window.
- 6. Select Create a new certificate, Click Next.
- 7. Select Prepare the request now, but send it later.
- 8. At the **Name and Security Settings** screen, fill in the **friendly name** field for the new certificate

Tip: the friendly name can be any name that helps you remember what this certificate is for when you see it in a list later. We recommend using your domain as the friendly name, such as mysite.com.

- 9. Select bit length 2048. Click Next.
- 10. Leave the 'Select cryptographic service provider (CSP) for this certificate' **unchecked**. Click **Next**.
- 11. You will be asked for several pieces of info which will be used by Odette CA to create your new certificate. These fields must match the information given in screen 1, Certificate Details. The following characters should not be used when typing in your CSR input:  $< > \sim ! @ # $ % ^ / () ? , & .$

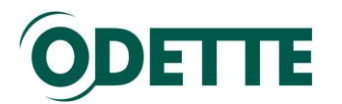

- 12. Specify the organizational unit. Do not include http:// nor https://. Refer to the CSR legend in the right-hand column of this page for examples. If this is wrong, your certificate will not work properly. Click **Next**.
- 13. Enter your Geographical Information for Country, State, and City. **Do not abbreviate** States and Cities. Click **Next**.
- 14. In the **Certificate Request File Name** box enter the path and file name where you want to save your CSR. You can use the default of c:\certreq.txt. Remember where you save it, you'll need to be able to find this CSR file later. Click **Next**.
- 15. Review the data on the Request File Summary screen and click **Next**.
- 16. Click **Finish** to complete the Wizard.

Now, from a simple text editor such as Notepad (do not use Word), open the CSR file you just created at c:\certreq.txt (your path/filename may be different). You will need to copy-and-paste the contents of this file, including the top and bottom lines, into the relevant box during the online order process.

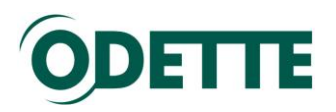

# How to download and to install the certificate on a Linux or Windows machine, if you have created the CSR with an external application

After the validation process you will receive an email notification that your certificate has been issued and is ready for download.

Log into the CA application and you will see the certificate control panel. Click the Download button for your certificate.

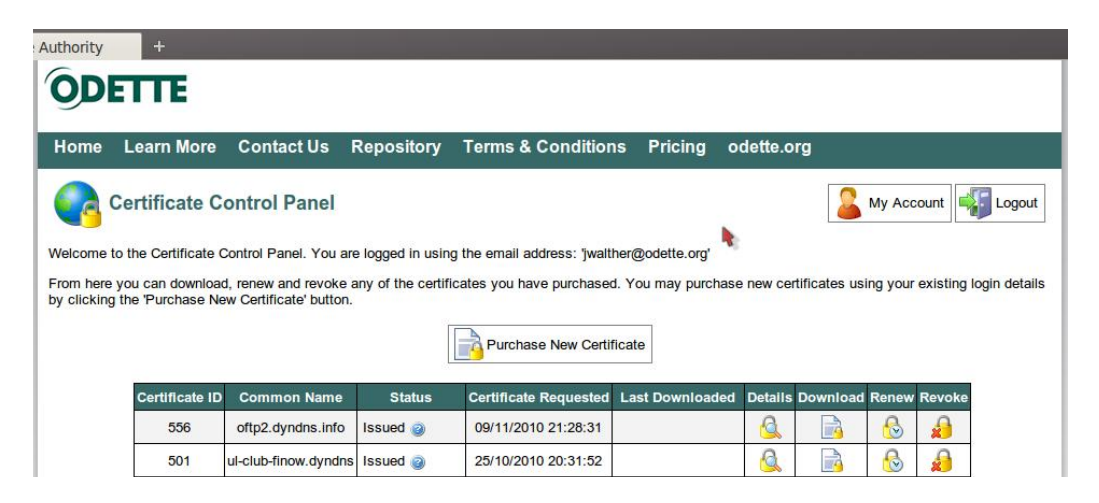

You will be forwarded to another page from where you can download your certificate and Odette CA's Root and Issuing certificate.

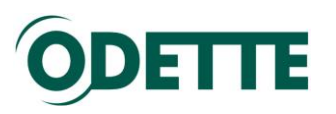

| 🕂 Anwendungen Orte System 🏦 🔮 📧 🥐 🕲                                                                                  | 😈 🕎 🐗 📼 🔍 4 °C Di, 09. Nov, 22:42                                                                               |
|----------------------------------------------------------------------------------------------------|----------------------------------------------------------------------------------------------------|
| ⊗ 📀 💿 ODETTE Certificate Authority - Mozilla Firefox                                                                 |                                                                                                    |
| Datei Bearbeiten Ansicht Chronik Lesezeichen Extras Hilfe                                                            |                                                                                                    |
| ⇐ 🖘 🔻 🙆 👔 odetteca.com https://www.odetteca.com/DIPWCA10.aspx?id=sdB2Pwc0U6jiZbCFrQzulg%3d%3d                        | 😭 🔻 🚼 🔻 Google 🔍 🔍                                                                                              |
| 💿 📷 Most Visited 🐐 🏟 Getting Started 🔊 Latest BBC Headi 🐐 💽 Odette Forum 👩 Home — auto-gration 💿 UL-Club 🔊 mendelson | Com ·                                                                                                    |
| ODETTE Certificate Authority     +                                                                                   |                                                                                                    |
| ODETTE                                                                                                    |                                                                                                    |
| ODETTE                                                                                                    |                                                                                                    |
| Home Learn More Contact Us Repository Terms & Conditions Pricing odette.org                                          | <b>1</b>                                                                                                    |
|                                                                                                    | <b></b>                                                                                                    |
| Download Certificates                                                                                                | ontrol Panel 🐳 Logout                                                                                           |
|                                                                                                    |                                                                                                    |
| Installing Your Certificate                                                                                          |                                                                                                    |
| certificate.                                                                                                    | ore downloading your                                                                                            |
| To download and install your certificate please press the "Download Certificate" button below.                       |                                                                                                    |
| Desculard Codificade                                                                                                 |                                                                                                    |
| File Name ODETTE556.cer                                                                                              |                                                                                                    |
| File Size 2.17 Kb                                                                                                    |                                                                                                    |
| Download Certificate                                                                                                 | R                                                                                                    |
| Certificate Authority Certificates                                                                                   |                                                                                                    |
| If you require the ODETTE Certificate Authority certificates they can be downloaded from here.                       | e                                                                                                    |
| Download ODETTE Root Certificate                                                                                     |                                                                                                    |
| File Name ODETTE Root.crt                                                                                            |                                                                                                    |
| File Size 1.46 Kb                                                                                                    | 1                                                                                                    |
| Download Root Certificate                                                                                            |                                                                                                    |
| Download ODETTE Issuing Certificate                                                                                  |                                                                                                    |
| File Name ODETTE Issuing CA.ort                                                                                      | 1. The second second second second second second second second second second second second second second second |
| File Size 1.75 Kb                                                                                                    |                                                                                                    |
| Download Issuing Certificate                                                                                         |                                                                                                    |
| ©2010 ODETTE International Ltd. All rights reserved.                                                                 |                                                                                                    |
| Privacy Policy   Terms of Use                                                                                        |                                                                                                    |
| ×                                                                                                    | -Ber                                                                                                    |
|                                                                                                    |                                                                                                    |
|                                                                                                    |                                                                                                    |
| javascripti doPostBack(rot00sContentSbinDownloadissueSct02",")                                                       | Download Sewertung: 3,523,105                                                                                   |
|                                                                                                    |                                                                                                    |

Store your certificate on your hard disk.

| Datei Bearbeiten Ansicht Gehe zu Lesezeichen Hilfe |   |          |                                       |        |         |                               |         |
|----------------------------------------------------|---|----------|---------------------------------------|--------|---------|-------------------------------|---------|
| 🗲 Zurück 🔻 🔿 Vor 🔻                                 | 1 | × ¢      | i i i i i i i i i i i i i i i i i i i | Q      | 33% 🍳   | Listenansicht 🛛 🔻             | Ò       |
| Baum ₹                                             | × | Ort:     | /home/jw/Do                           | wnloa  | ds      |                               | 4       |
| 🖃 🗟 Persönlicher Ordner                            |   | Name     |                                       |        | Größe   | Тур                           | Ände 🔺  |
| + 🗊 2GB Linux                                      |   | 📩 keytoo | l-advanced-v2.                        | 01.zip | 1,5 MB  | Zip-Archiv                    | So 26   |
|                                                    |   | 📔 kse-40 | )1-install.tar.gz                     |        | 4.0 MB  | Tar-Archiv (gzip-komprimiert) | Fr 15   |
|                                                    |   | 📄 mundi  | pharma-bay 1.                         | doc    | 11,5 KB | Word-Dokument                 | So 19   |
|                                                    |   | DDETT    | E556.cer                              |        | 2,2 KB  | X.509 certificate             | Di 09 🔻 |
| + 🗀 car                                            | v |          |                                       |        |         |                               | •       |
| ■ ODETTE556.cer« ausgewählt (2,2 KB)               |   |          |                                       |        |         |                               |         |

If you have <u>used openssl</u> to generate your private key, you have now both files, the private key and the certificate on your hard disk.

If you use the certificate for OFTP2 data communication, refer to your software vendors instruction to import the private key and the certificate into your application.

In case your software expects the private key and the certificate in a different format, such as pfx, you may want to carry out the following steps:

Open the Keystore Explorer application and load the key store that you have  $\underline{created\ earlier}$  .

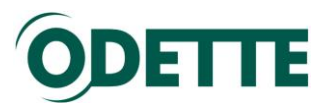

| <u>F</u> ile <u>E</u> dit <u>V</u> iew <u>T</u> ools E <u>x</u> amine | e <u>H</u> elp |                      |               |  |  |
|-----------------------------------------------------------------------|----------------|----------------------|---------------|--|--|
|                                                                       | 🚴 🤱 🛞 🧭 🕒  🚨   | Q Q 0                |               |  |  |
| OFTP2-certificate-keystore ×                                          |                |                      |               |  |  |
| 🔽 🖪 🔳 Entry Name                                                      | Algorithm      | Certificate Expiry   | Last Modified |  |  |
| 😚 - 🄍 oftp2.dyndns.info                                               | RSA 2048       | 09/Nov/2012 22:23:59 | -             |  |  |
|                                                                       |                |                      |               |  |  |
|                                                                       |                |                      |               |  |  |
|                                                                       |                |                      |               |  |  |
|                                                                       |                |                      |               |  |  |

KeyStore Type: PKCS #12, Size: 1 Entry, Path: '/home/jw/KeyStore Explorer/kse4.0.1/0FTP2-certificate-keystore' Import your certificate through right mouse button / Import CA-Reply.

| Suchen <u>i</u> n:  | 🗀 Downloads                     | •      | 🛍 🟠   |       |
|---------------------|---------------------------------|--------|-------|-------|
| 2 1                 |                                 |        |       |       |
|                     | 56.cer                          |        |       |       |
|                     |                                 |        |       |       |
|                     |                                 |        |       |       |
|                     |                                 |        |       |       |
|                     |                                 |        |       |       |
|                     | R:                              |        |       |       |
| Dataisana           |                                 |        |       |       |
| Datei <u>n</u> ame: |                                 |        |       |       |
| Da <u>t</u> eityp:  | Certificate Files (*.cer;*.crt) |        |       | -     |
|                     |                                 | Import | Abbre | echen |

Select the certificate file and click Import.

| Import C                    | <b>— X</b> |  |
|-----------------------------|------------|--|
| CA Reply Import Successful. |            |  |
|                             | <u>O</u> K |  |

Your key store will then contain the private key and the matching certificate.

| <u>F</u> ile <u>E</u> dit <u>V</u> iew <u>T</u> ools E <u>x</u> amine <u>H</u> elp |           |                    |               |  |
|------------------------------------------------------------------------------------|-----------|--------------------|---------------|--|
| 2 🖉 🛃 🥝 🔍 🔸 🖻 🛍 🧏 🧏 🖗 🦉 🔮                                                          | ) 🚨 🖾 🔍 🤅 | 9                  |               |  |
| OFTP2-certificate-keystore * ×                                                     |           |                    |               |  |
| 🔽 🗈 토 Entry Name                                                                   | Algorithm | Certificate Expiry | Last Modified |  |
| 🕅 - 🔍 oftp2.dyndns.info                                                            | RSA 2048  | 09/Nov/2012 22:    | -             |  |
| 🤱 - 🥥 oftp2.dyndns.info (odette issuing ca)                                        | RSA 2048  | 09/Nov/2012 22:    | -             |  |
|                                                                                    |           |                    |               |  |
|                                                                                    |           |                    |               |  |
|                                                                                    |           |                    |               |  |

KeyStore Type: PKCS #12, Size: 2 Entries, Path: '/home/jw/KeyStore Explorer/kse4.0.1/0FTP2-certificate-keystore'

Repeat the process for the Odette Root and the Odette Issuing CA certificates.

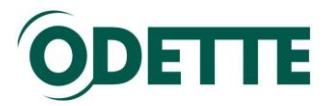

Verify the completeness of your key store by selecting your key pair, right mouse button, View Details / Certificate Chain

The result should show the complete chain from Odette Root to your individual key

| Certificate Details for Entry 'joerg walther' |                                                             |  |  |  |  |
|-----------------------------------------------|-------------------------------------------------------------|--|--|--|--|
| Certificate Hierarchy:                        |                                                             |  |  |  |  |
| R odette root                                 |                                                             |  |  |  |  |
| ioerg walth                                   |                                                             |  |  |  |  |
|                                               |                                                             |  |  |  |  |
| Version:                                      | 3                                                           |  |  |  |  |
| Subject:                                      | E=jwalther@odette.org,CN=Joerg Walther,OU=C                 |  |  |  |  |
| Issuer:                                       | CN=ODETTE Issuing CA,O=ODETTE International                 |  |  |  |  |
| Serial Number:                                | 0x164F5CCF00000000117                                       |  |  |  |  |
| Valid From:                                   | 26/Aug/2010 08:25:54 MESZ                                   |  |  |  |  |
| Valid Until:                                  | 26/Aug/2012 08:25:54 MESZ                                   |  |  |  |  |
| Public Key:                                   | RSA 2048 bits                                               |  |  |  |  |
| Signature Algorithm:                          | SHA.1 with RSA                                              |  |  |  |  |
| MD5 Fingerprint:                              | B4:A2:26:12:0D:EE:8D:13:54:DB:C6:8E:04:FD:4C:48             |  |  |  |  |
| SHA. 1 Fingerprint:                           | E8:62:78:27:24:3A:32:84:72:CB:19:C1:3A:21:71:54:AE:02:96:6C |  |  |  |  |
| Extensions PEM ASN. 1                         |                                                             |  |  |  |  |
|                                               | ОК                                                          |  |  |  |  |

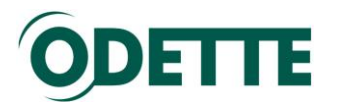

How to export public and private key from an external application (e.g. to be transferred to another computer or imported into your OFTP2 software key store)

You can use the export function under the Tools menu item to create a pfx file that contains your public key (certificate) and your private key.

| r Ordner speichem:                                                                 |                          |                                   | v .           |  |  |
|------------------------------------------------------------------------------------|--------------------------|-----------------------------------|---------------|--|--|
| OFTP2-certificate-keystore                                                         | * - KeyStore Explore     | er 4.0.1                          |               |  |  |
| <u>F</u> ile <u>E</u> dit <u>V</u> iew <u>T</u> ools E <u>x</u> amine <u>H</u> elp |                          |                                   |               |  |  |
| ግርሬ 🗐 🔊 🗅 🚽 🖹 💼 🧏 🤱                                                                | a 🛛 🕒 🛕 🖬 🚳              | Q 0                               |               |  |  |
|                                                                                    |                          | 3 3                               |               |  |  |
| OFTP2-certificate-keystore * X \                                                   | - 1                      |                                   | ſ             |  |  |
| 🔽 🖪 Entry Name                                                                     | Algorithm                | Certificate Expiry                | Last Modified |  |  |
| 🤱 - 🥥 odette issuing ca (odette root)                                              | RSA 4096                 | 28/Jan/2029 12:22:26 MEZ          | -             |  |  |
| 🤱 - 🥥 odette root                                                                  | RSA 4096                 | 28/Jan/2034 10:19:22 MEZ          | -             |  |  |
| 🕅 - 🤍 oftp2.dyndns.info                                                            | RSA 2048                 | 09/Nov/2012 22:23:59 MEZ          | -             |  |  |
| 🧸 - 🥥 oftp2.dyndns.info (odette issuing                                            | RSA 2048                 | 09/Nov/2012 22:34:12 MEZ          | -             |  |  |
|                                                                                    |                          |                                   |               |  |  |
| S Export Key Dair                                                                  | from Koustoro Entr       | Leftn2 dymdna infel               |               |  |  |
| S Export Key Pair                                                                  | from Reystore Entry      | ontp2.aynans.into                 |               |  |  |
|                                                                                    |                          |                                   |               |  |  |
| FRC5 #12 Fassword:                                                                 |                          |                                   |               |  |  |
| Confirm Password:                                                                  | •                        |                                   |               |  |  |
|                                                                                    | Confirmention of our     |                                   |               |  |  |
| Export File:                                                                       | Confirmation of pro      | tection password                  | Browse        |  |  |
|                                                                                    |                          |                                   |               |  |  |
| Export Cancel                                                                      |                          |                                   |               |  |  |
|                                                                                    |                          |                                   |               |  |  |
|                                                                                    |                          |                                   |               |  |  |
| eyStore Type: PKCS #12, Size: 4 Entries, Pa                                        | th: '/home/jw/KeyStore I | Explorer/kse4.0.1/0FTP2-certific: | ate-keystore' |  |  |

| Suchen <u>i</u> n:  | 🗅 kse4.0.1 👻 💽 🔀 🔚                    |
|---------------------|---------------------------------------|
|                     |                                       |
|                     |                                       |
|                     |                                       |
|                     |                                       |
|                     |                                       |
| Datei <u>n</u> ame: | oftp2-dyndns-info.pfx                 |
| Da <u>t</u> eityp:  | PKCS #12 KeyStore Files (*.pfx;*.p12) |
|                     | Choose Abbrechen                      |

Assign a suitable file name and save your key-pair.

Attention:

You should **never give the private key to a business partner**! It must always stay in a safe location on your computer.

If you use the certificate for OFTP2 data exchange, your certificate will be exchanged with your business partners through the protocol and there is no need to exchange anything manually.

If you need to provide your certificate to a business partner for other applications, send them only the certificate file downloaded from the Odette CA website!